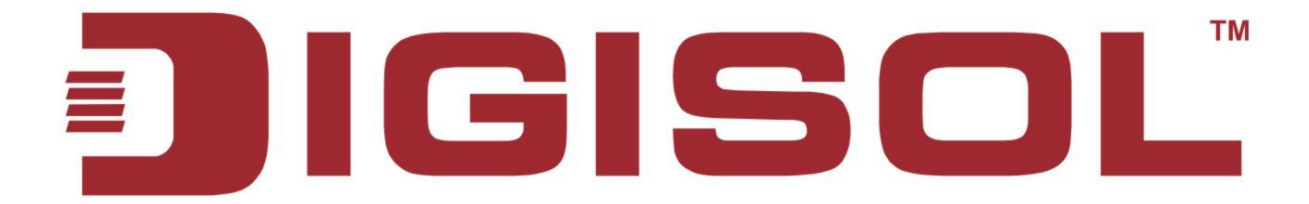

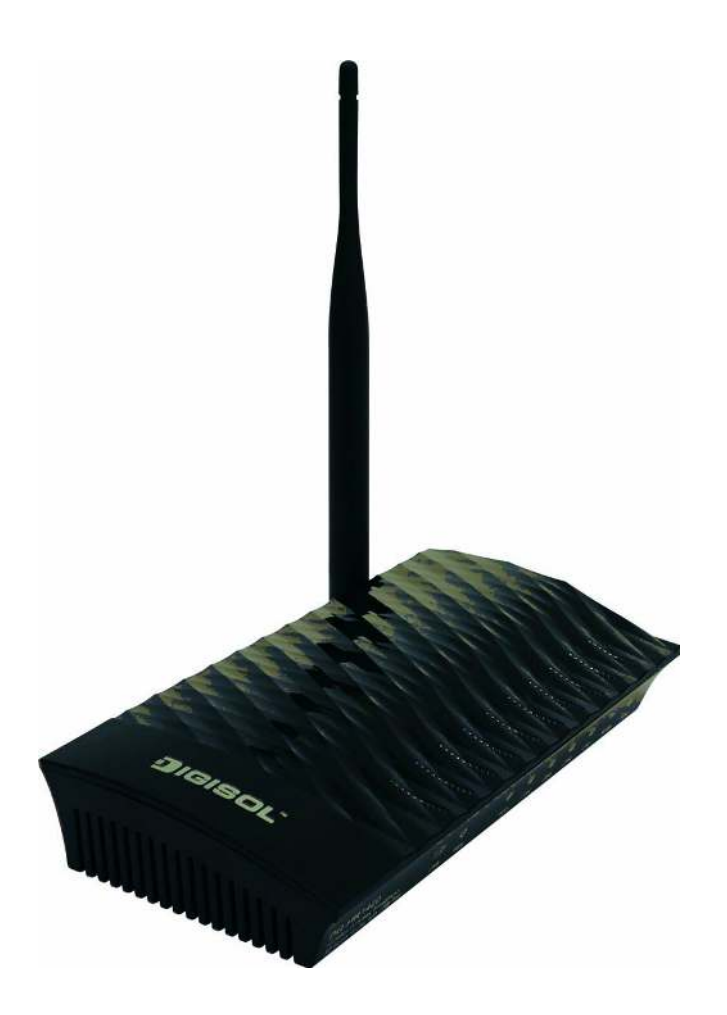

# **DG-HR1420**

## 150Mbps WI-FI BROADBAND 3G HOME ROUTER

## WITH USB PORT

## **User Manual**

V1.0 2014-09-23

As our products undergo continuous development the specifications are subject to change without prior notice

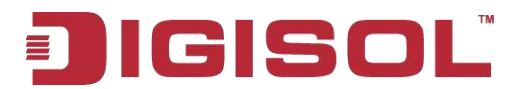

## **COPYRIGHT**

Copyright 2014 by Smartlink Network Systems Ltd. All rights reserved. No part of this publication may be reproduced, transmitted, transcribed, stored in a retrieval system, or translated into any language or computer language, in any form or by any means, electronic, mechanical, magnetic, optical, chemical, manual or otherwise, without the prior written permission of this company.

This company makes no representations or warranties, either expressed or implied, with respect to the contents hereof and specifically disclaims any warranties, merchantability or fitness for any particular purpose. Any software described in this manual is sold or licensed "as is". Should the programs prove defective following their purchase, the buyer (and not this company, its distributor, or its dealer) assumes the entire cost of all necessary servicing, repair, and any incidental or consequential damages resulting from any defect in the software. Further, this company reserves the right to revise this publication and to make changes from time to time in the contents thereof without obligation to notify any person of such revision or changes.

## **Trademarks:**

DIGISOL<sup>TM</sup> is a trademark of Smartlink Network Systems Ltd. All other trademarks are the property of the respective manufacturers.

## Safety

This equipment is designed with the utmost care for the safety of those who install and use it. However, special attention must be paid to the dangers of electric shock and static electricity when working with electrical equipment. All guidelines of this and of the computer manufacturer must therefore be allowed at all times to ensure the safe use of the equipment.

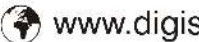

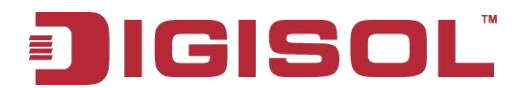

# INDEX

| 1. Product Introduction                                    | 4  |
|------------------------------------------------------------|----|
| 1-1 Introduction                                           | 4  |
| 1-2 Safety Information                                     | 5  |
| 1-3 System Requirements                                    | 6  |
| 1-4 Package Contents                                       | 6  |
| 2 Get Familiar with your new wireless broadband router     | 7  |
| 2-1 Front Panel                                            | 7  |
| 2-2 Back Panel                                             | 9  |
| 2-3 Hardware Installation                                  | 10 |
| 3. Quick Install Guide                                     |    |
| 3-1 Connecting to wireless broadband router by web browser | 12 |
| 3-2 Getting Started                                        | 15 |
| 3-3 Using Wizard                                           | 17 |
| 3-4 Using Setup                                            |    |
| 3-5 Advanced                                               |    |
| 3-6 Service                                                | 62 |
| 3-7 Maintenance                                            | 73 |
| 4. Appendix                                                |    |
| 5. Glossary                                                | 81 |
|                                                            |    |

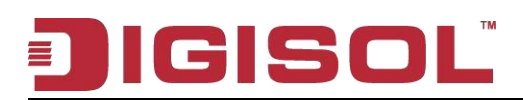

# **1. Product Introduction**

## 1-1 Introduction

Thank you for purchasing DG-HR1420 150Mbps 802.11n Wireless Broadband Home Router! DG-HR1420 is the best choice for Small office / Home office users, all computers and network devices can share a single xDSL / cable modem internet connection at high speed. Easy install procedures allow computer users to setup a network environment in very short time - within minutes, even inexperienced users. When the number of your computers and network-enabled devices grow, you can also expand the number of network slots by simply connecting a hub or switch, to extend the scope of your network.

All computers and IEEE 802.11b/g/n wireless-enabled network devices (including PDA, cellular phone, game console and more) can connect to this wireless router without additional cabling. With a compatible wireless card installed in your PC, you can transfer files up to 150Mbps (transfer data rate).

#### Other features of this router include:

- High Internet Access throughput.
- Wireless speed up to 150Mbps.
- Allows multiple users to share a single Internet line.
- Shares a single Cable or xDSL internet connection.
- Access private LAN servers from the internet.
- Four wired LAN ports (10/100M) and one WAN port (10/100M).
- Works with IEEE 802.11b/g/n wireless LAN devices.
- Supports DHCP (Server/Client) for easy IP-address setup.
- Supports multiple wireless modes like: AP, Client, Wireless Bridge and Universal Repeater.
- Advanced network and security features like: Special Applications, QoS, DMZ, Virtual Servers, Access Control, Firewall.
- Allows you to monitor the router's status like: DHCP Client Log, System Log, Security Log and Device/Connection Status.
- Easy to use Web-based GUI for network configuration and management purposes.
- Remote management function allows configuration and upgrades from a remote computer (over the Internet).
- Provides Auto MDI / MDI-X function for all wired Ethernet ports.

# JIGISOL

## 1-2 Safety Information

In order to keep the safety of users and your properties, please follow the safety instructions as mentioned below:

- 1. This router is designed for indoor use only; **DO NOT** place this router outdoor.
- 2. **DO NOT** place this router close to a hot or humid area, like kitchen or bathroom. Also, do not leave this router in the car during summer.
- 3. DO NOT pull any connected cable with force; disconnect it from the router first.
- 4. If you want to place this Router at a height or mount on the wall, please make sure it is firmly secured. Falling from a height would damage the router and its accessories and warranty will be void.
- 5. Accessories of this router, like antenna and power supply, are dangerous to small children. **KEEP THIS ROUTER OUT OF REACH OF CHILDREN**.
- 6. The Router will get heated up when used for long time (This is normal and is not a malfunction). **DO NOT** put this Access Point on paper, cloth, or other flammable materials.
- There's no user-serviceable part inside the router. If you find that the router is not working properly, please contact your dealer of purchase and ask for help. DO NOT disassemble the router, warranty will be void.
- 8. If the router falls into water when it's powered, **DO NOT** use your hands to pick it up. Switch the electrical power off before you do anything, or contact an experienced electrical technician for help.
- 9. If you smell something strange, or even see some smoke coming out from the router or power supply, remove the power supply or switch the electrical power off immediately, and call the dealer of purchase for help.

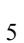

## 1-3 System Requirements

- Notebook or desktop computer with network adapter. (wired/wireless)
- Internet connection, provided by xDSL or cable modem with a RJ-45 Ethernet port.
- Windows 98/ME/2000/XP/Vista
- Web browser (Microsoft Internet Explorer 4.0 or above, Netscape Navigator 4.7 or above, Opera web browser, or Safari web browser).
- An available AC power socket (100 240V, 50/60Hz).

## 1-4 Package Contents

Before you start using this router, please check if there's anything missing in the package, and contact your dealer of purchase to claim for missing items:

- DG-HR1420 Wireless Broadband Home Router
- Power adapter (5V DC, 1.5 A)
- Rubber feet (4 Nos.)
- Quick Installation Guide
- Installation Guide CD (includes User Manual & QIG)
- Patch Cord (1 No.)
- USB extension cable (1 No.)

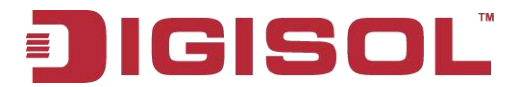

## 2 Get Familiar with your new wireless broadband router

## 2-1 Front Panel

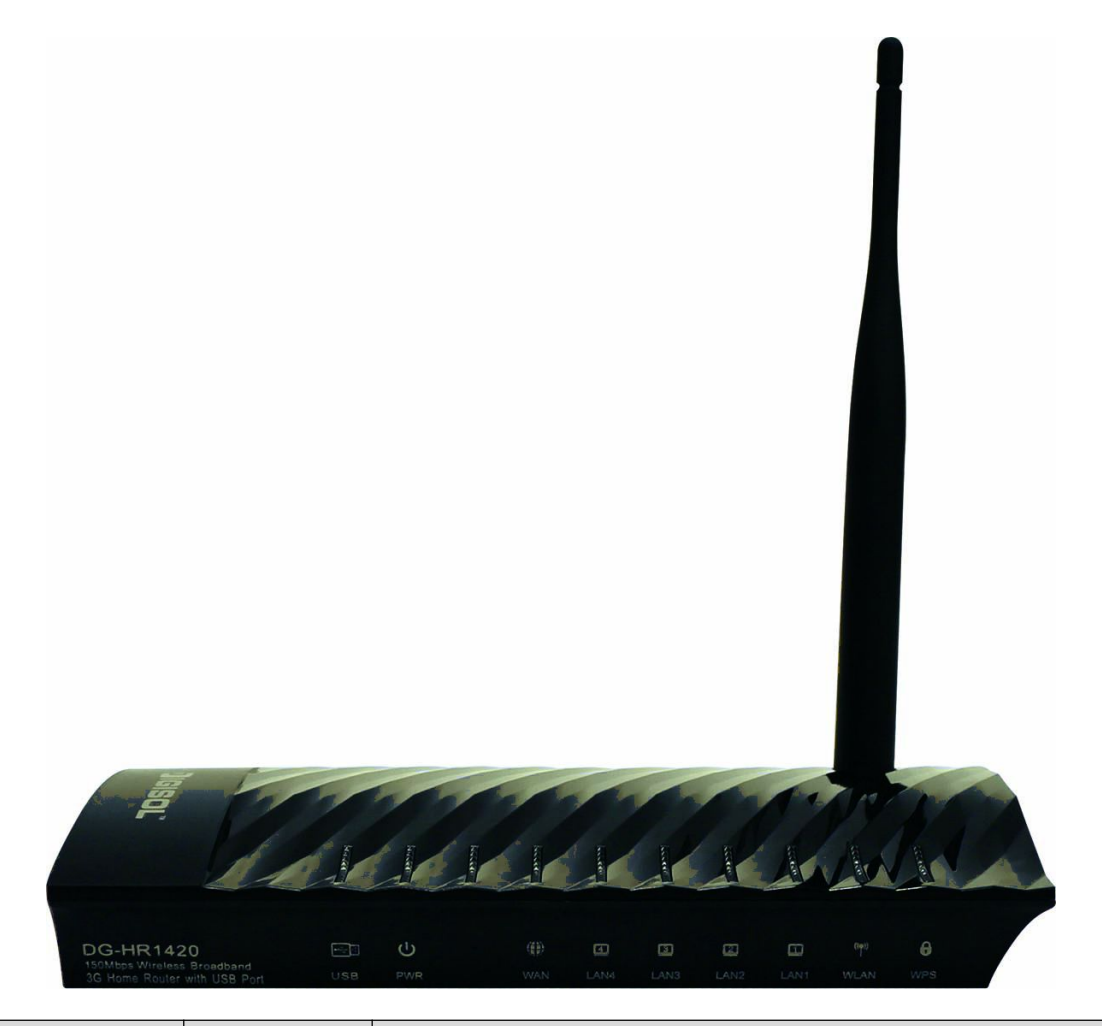

| LED Name    | LED Status | Indication                                     |
|-------------|------------|------------------------------------------------|
| Power (PWR) | On         | Router is switched on and correctly powered.   |
|             | On         | WAN port is connected.                         |
| WAN         | Off        | WAN port is not connected.                     |
|             | Blinking   | WAN activity (transferring or receiving data). |
| IAN(1A)     | On         | LAN port is connected.                         |
|             | Off        | LAN port is not connected.                     |

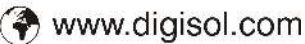

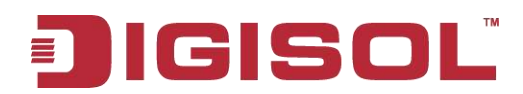

|      | Blinking | LAN activity (transferring or receiving data).                                |  |  |  |
|------|----------|-------------------------------------------------------------------------------|--|--|--|
|      | On       | Wireless network is switched on.                                              |  |  |  |
| WLAN | Off      | Wireless network is switched off.                                             |  |  |  |
|      | Blinking | Wireless LAN activity (transferring or receiving data).                       |  |  |  |
| WPS  | On       | A wireless device has been successfully added to the network by WPS function. |  |  |  |
|      | Off      | WPS process is not initiated.                                                 |  |  |  |
|      | Blinking | A wireless device is connecting to the network by WPS function.               |  |  |  |
| USB  | On       | USB device is connected.                                                      |  |  |  |
|      | Off      | USB device is not connected.                                                  |  |  |  |

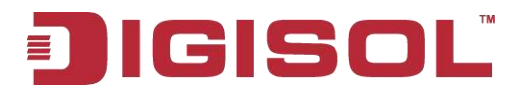

## 2-2 Back Panel

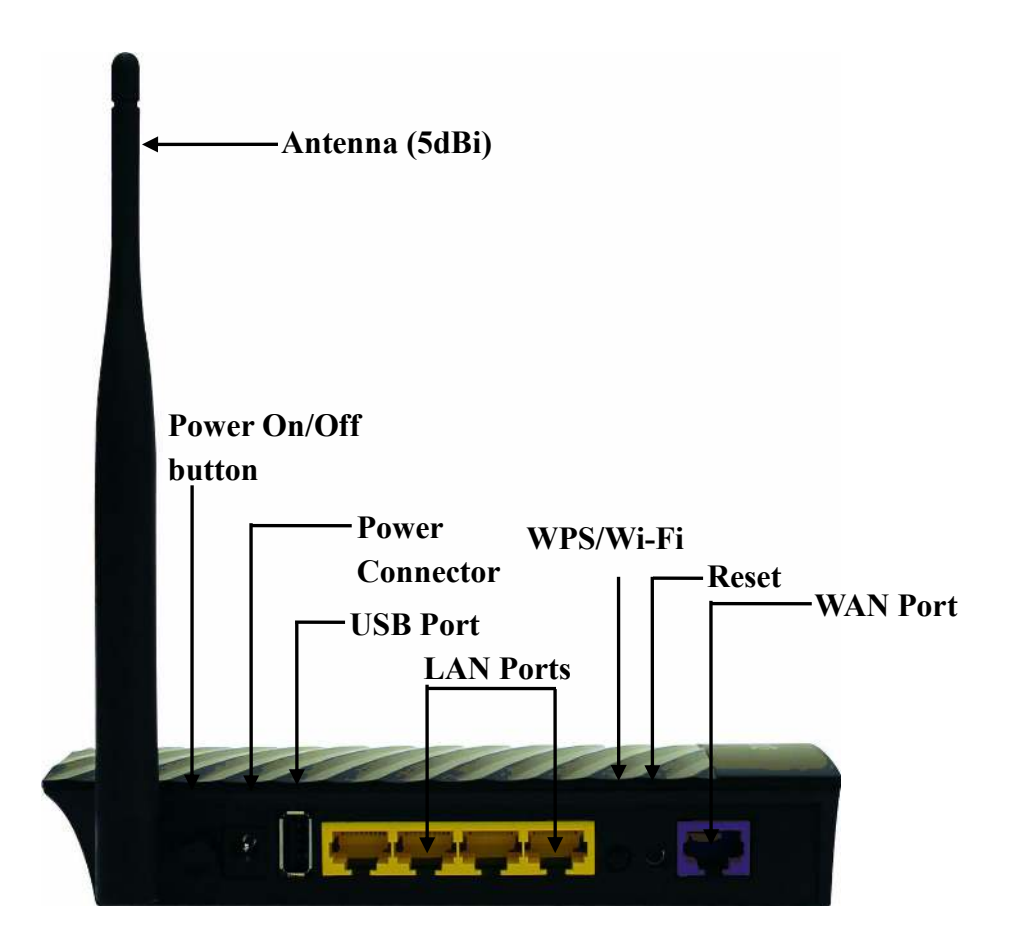

| Interfaces   | Description                                                         |
|--------------|---------------------------------------------------------------------|
| Antenna      | This antenna is a 5dBi dipole antenna.                              |
| Power on/off | Press this button to power on/off the router.                       |
| button       |                                                                     |
| Power        | The Power socket is where you will connect the power adapter.       |
| Connector    | Please use the power adapter provided with this Wireless Router.    |
| LICD Dort    | To connect compatible USB Devices. (3G Dongle, USB Mass             |
| USB Polt     | Storage)                                                            |
| LAN (1-4)    | Local Area Network (LAN) ports 1 to 4.                              |
|              | The WPS/WIFI button has two functions.                              |
| WPS/WIFI     | WPS: Press this button for more than 5 seconds to initiate WPS.     |
|              | WIFI: Press this button for less than 5 seconds to enable WLAN.     |
|              | Reset the router to factory default settings (clear all settings).  |
| Reset        | Press this button and hold for 5 seconds to restore all settings to |
|              | factory defaults.                                                   |
| WAN          | Wide Area Network (WAN / Internet) port.                            |
|              | 9                                                                   |

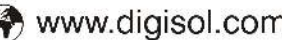

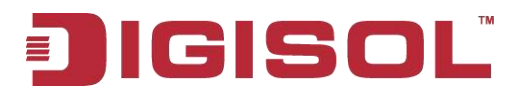

## 2-3 Hardware Installation

Please follow the below mentioned instructions to build the network connection between your new WIRELESS router and your computers network devices:

1. Connect your xDSL / cable modem to the WAN port of the router by an Ethernet cable.

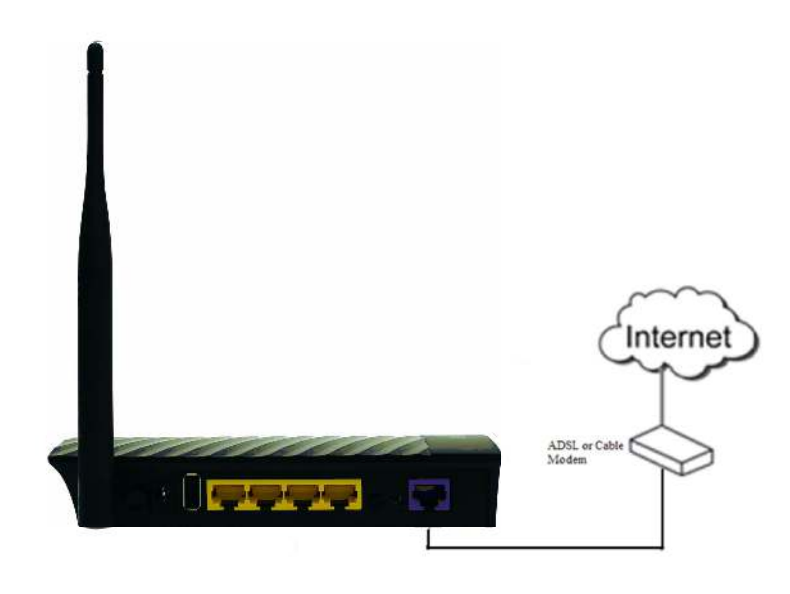

2. Connect all your computers, network devices (switch / hub) to the LAN port of the router.

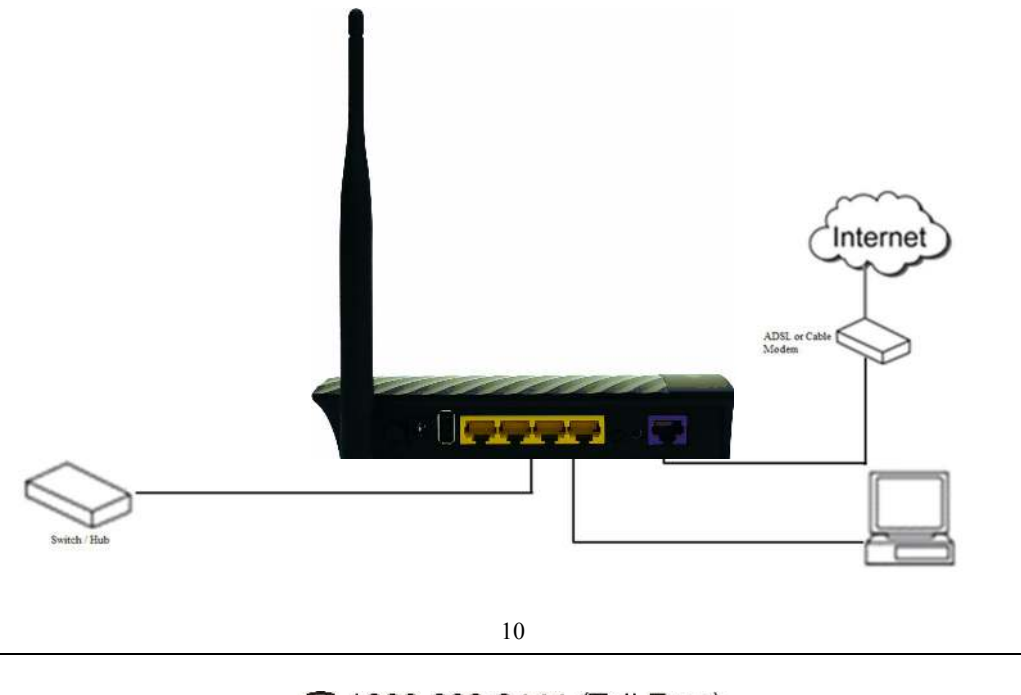

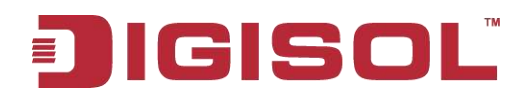

3. Connect the power adapter (5V DC / 1.5A) to the wall socket, and then connect it to the '**Power**' socket of the router.

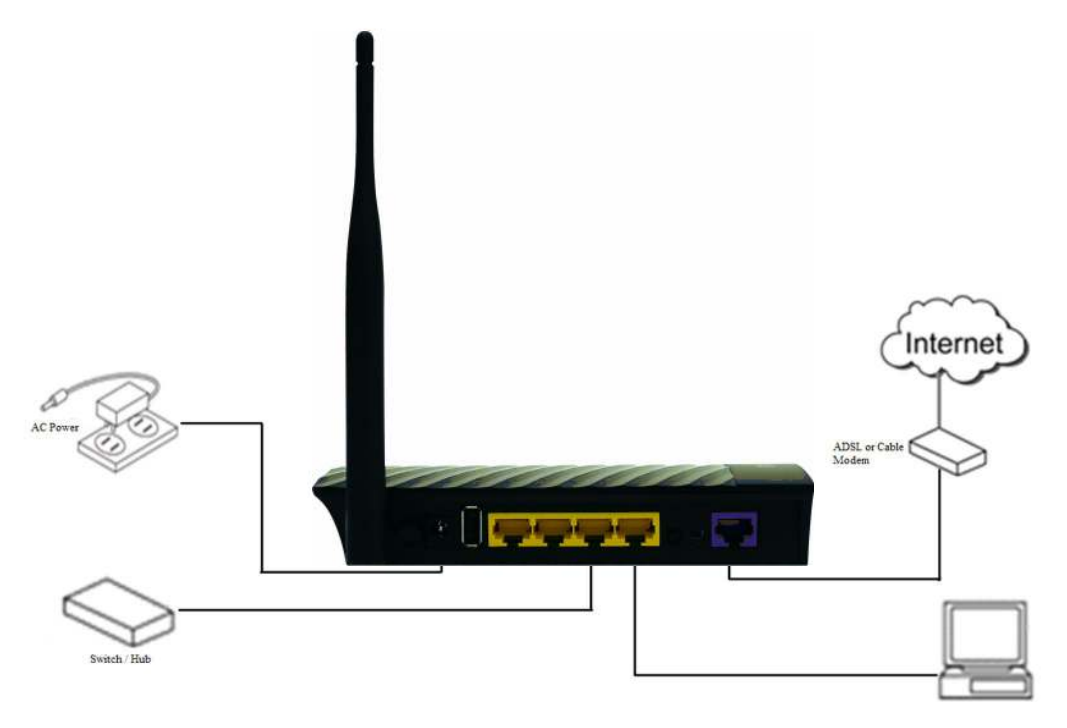

4. Please check all LEDs on the front panel. Power LED 'PWR' should be steadily ON, WAN and LAN LEDs should be ON. Check if the computer/network device connected to the respective port of the router is powered ON and correctly connected. If power LED 'PWR' is not ON, or any LED you expected is not ON, please recheck the cabling.

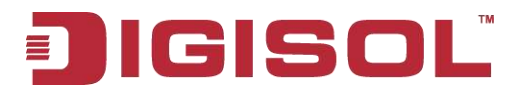

## 3. Quick Install Guide

#### 3-1 Connecting to wireless broadband router by web browser

After the network connection is setup, next step is to setup the router with proper network parameters, so it can work properly in your network environment.

Please use the web browser to configure the router. A computer with wired Ethernet connection to the router is required for this first-time configuration.

Before you start to configure the router (default IP 192.168.1.1), please configure the IP address of the computer in the same network class as that of the router.

Set the Network Configurations:

1. On your computer desktop right click "My Network Places" and select "Properties".

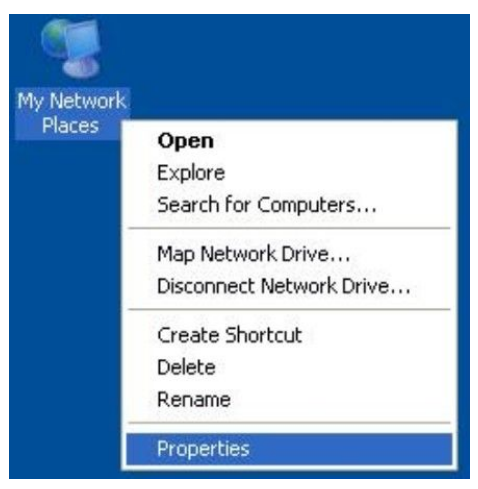

2. Right click "local Area Network Connection" and select "Properties".

| Disable            |
|--------------------|
| Status             |
| Repair             |
| Bridge Connections |
| Create Shortcut    |
| Delete             |
| Rename             |
| Properties         |

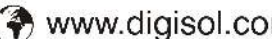

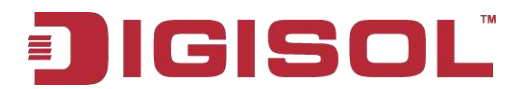

3. Select "Internet Protocol (TCP/IP)" and click "Properties".

| 2 Prop                 | perties                                                                 |                                                                    | ?                                    |
|------------------------|-------------------------------------------------------------------------|--------------------------------------------------------------------|--------------------------------------|
| General                | Advanced                                                                |                                                                    |                                      |
| Connec                 | t using:                                                                |                                                                    |                                      |
| B B                    | Iroadcom NetLin                                                         | ık (TM) Gigabit Ether                                              | Configure                            |
| This cor               | nnection uses th                                                        | e following items:                                                 |                                      |
|                        | Ulent for Micro<br>File and Printer<br>QoS Packet So<br>Internet Protoc | isoft Networks<br>Sharing for Microso<br>cheduler<br>iol (TCP/IP)  | ft Networks                          |
| <u> </u>               | nstall                                                                  | Uninstall                                                          | Properties                           |
| Descr                  | iption                                                                  |                                                                    |                                      |
| Tran:<br>wide<br>acros | smission Control<br>area network pr<br>ss diverse interco               | Protocol/Internet Pr<br>otocol that provides<br>onnected networks. | otocol. The default<br>communication |
| Shou<br>Notif          | w icon in notifica<br>fy me when this (                                 | ation area when con<br>connection has limite                       | nected<br>ed or no connectivity      |
|                        |                                                                         |                                                                    | OK Cancel                            |

- 4. Select "Obtain an IP address automatically" or select "Use the following IP address".
  - A. Select "Obtain an IP address automatically" and "Obtain DNS server address automatically". Click "OK".

| eneral                         | Alternate Configuration                                                           |                                                                                       |
|--------------------------------|-----------------------------------------------------------------------------------|---------------------------------------------------------------------------------------|
| You car<br>this cap<br>the app | n get IP settings assigned<br>ability. Otherwise, you ne<br>ropriate IP settings. | d automatically if your network supports<br>sed to ask your network administrator for |
| ⊙ Ot                           | otain an IP address auton                                                         | natically                                                                             |
| OUs                            | e the following IP addres                                                         | st.                                                                                   |
| IP ad                          | Idress:                                                                           |                                                                                       |
| Subr                           | iet mask:                                                                         | and the second                                                                        |
| Defa                           | ult gateway.                                                                      |                                                                                       |
| ⊙ Ot                           | otain DNS server address                                                          | automatically                                                                         |
| OUs                            | e the following DNS serv                                                          | ver addresses:                                                                        |
| Prefe                          | med DNS server.                                                                   | 2 2 NO.                                                                               |
| Alten                          | nate DNS server:                                                                  | 1 1 1 1 1 1 1 1 1 1 1 1 1 1 1 1 1 1 1                                                 |
|                                |                                                                                   | Advanced                                                                              |
|                                |                                                                                   | - Artaneco                                                                            |

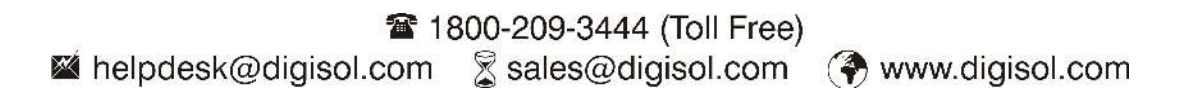

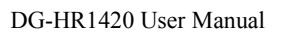

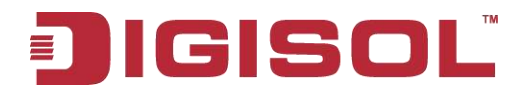

#### B. "Use the following IP address"

IP Address: 192.168.1.XXX (XXX is a number from 2~254) Subnet Mask: 255.255.255.0 Gateway: 192.168.1.1 DNS Server: You need to input the DNS server address provided by your ISP. Otherwise, you can use the Router's default gateway as the DNS proxy server.

Click "OK" to save the configurations.

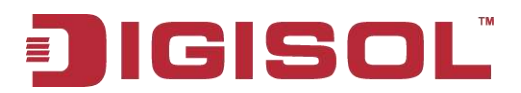

### 3-2 Getting Started

Connecting the router's management interface by web browser:

After you assign an IP address to the computer, open the web browser, and type the IP address of the router in the address bar as 'http://192.168.1.1'.

The following message should be shown:

| C DIGISOL - Windows Internet Explorer                 |                                             |
|-------------------------------------------------------|---------------------------------------------|
| 🚱 🕢 💌 🙋 http://192.168.1.1/lagin.htm                  | 💌 👌 🤧 🗙 📴 Hee Sawd: 🖉 -                     |
| Pie Edit View Favorites Taals Help                    |                                             |
| 👷 Favorites 🛛 🏩 😇 Suppetent Ros 🔹 🔊 Web Rice Galery 🔸 |                                             |
| 🖉 NGSOL                                               | 🏠 🔹 🔝 — 🖂 🚋 🔹 Fagis + Safrity - Taols - 🥥 - |
|                                                       |                                             |
|                                                       |                                             |
|                                                       |                                             |
|                                                       |                                             |
| Router Login                                          |                                             |
|                                                       |                                             |
|                                                       |                                             |
| User Name:                                            |                                             |
| Password                                              |                                             |
| Login Reset                                           |                                             |
|                                                       |                                             |
|                                                       |                                             |
|                                                       |                                             |
|                                                       |                                             |
|                                                       |                                             |
|                                                       |                                             |
|                                                       |                                             |
|                                                       |                                             |
|                                                       |                                             |
| Done                                                  | 🚱 Internet 🦷 + 🍕 100% -                     |

Please input the user name and password in the field respectively, default user name is '**admin**', and default password is '**1234**', then press '**Login**' button, and you can see the web management interface of this router:

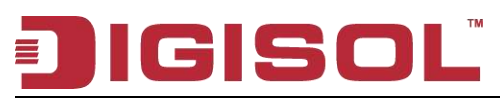

|               | isc    |                    |                                 | DG-HR14             | 420               | 150<br>3G | Mbps Wire<br>Broadban | eless<br>d Router |
|---------------|--------|--------------------|---------------------------------|---------------------|-------------------|-----------|-----------------------|-------------------|
| Status        | Wizard | Setup              | Advanced                        | Service             | Firewall          | Mainte    | enance                | Î                 |
| Device_info   |        | Wireless Route     | er Status<br>e current status a | nd some basic setti | nas of the device |           |                       |                   |
| > Device_info |        | System             |                                 |                     |                   |           |                       |                   |
| Statistics    |        | Alias Name         |                                 | DG-HR1420           |                   |           |                       |                   |
|               |        | Uptime             |                                 | 0 0:14:57           |                   |           |                       |                   |
|               |        | Date/Time          |                                 | Sun Jan 1 2012      | 5:44:57           |           |                       |                   |
|               |        | Firmware Versio    | n                               | V1.0.0              |                   |           |                       |                   |
|               |        | Built Date         |                                 | Sep 3 2014 10:0     | 06:30             |           |                       |                   |
|               |        | LAN Configurat     | tion                            |                     |                   |           |                       |                   |
|               |        | IP Address         |                                 | 192.168.1.1         |                   |           |                       |                   |
|               |        | Subnet Mask        |                                 | 255.255.255.0       |                   |           |                       |                   |
|               |        | IPV6 Address       |                                 | fe80::205:1dff:fe   | 03:405            |           |                       |                   |
|               |        | DHCP Server Enable |                                 |                     |                   |           |                       |                   |
|               |        | MAC Address        |                                 | 00:17:70:31:27      | :05               |           |                       |                   |
|               |        | DNS Status         |                                 |                     |                   |           |                       |                   |
|               |        | DNS Mode           |                                 | Manual              |                   |           |                       |                   |
|               |        | DNS Servers        |                                 | 4.2.2.2 4.2.2.3 8   | 8.8.8             |           |                       |                   |
|               |        | IPv6 DNS Mode      |                                 | Auto                |                   |           |                       |                   |
|               |        | IPv6 DNS Serve     | rs                              |                     |                   |           |                       |                   |
|               |        | Ethernet WAN I     | nterfaces                       |                     |                   |           |                       |                   |
|               |        | Interface          | Droute                          | Protocol            | IP Address        | Gate      | eway                  | Status            |
|               |        | WAND               | On                              | STATIC IP           | 121.242.57.56     | 121.24    | 2.57.33               | down              |
|               |        | Ethernet WAN I     | PV6 Configura                   | ition               |                   |           |                       |                   |
|               |        | Interface          | Protocol                        | IPv6 Addr           | ress Prefix       | Gateway   | Droute                | Status            |
|               |        | WAND               | STATIC IP                       |                     |                   |           |                       | down              |
|               |        | WAN 3G Conne       | ctions                          |                     |                   |           |                       |                   |
|               |        | Interface          | Droute                          | Protocol            | IP Addres         | is Ga     | teway                 | Status            |
|               |        | Refresh            |                                 |                     |                   |           |                       |                   |

NOTE: If you can't see the web management interface, and you're being prompted to input user name and password again, it means you did not input username and password correctly. Please retype user name and password again.

TIP: This page shows the current status and some basic settings of the device.

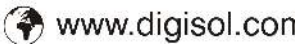

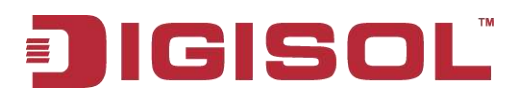

#### 3-3 Using Wizard

This router provides a '**Quick Setup Wizard**' procedure, which will help you to complete all required settings you need to access the Internet in very short time. Please follow the instructions mentioned below to complete the '**Quick Setup**':

Please go to Quick Setup menu by clicking on 'Wizard' button.

| lgisc                                   | ٦Ľ                                                                                                    | DG-HR1420                                                   |                       |              | 150Mbps Wireless<br>3G Broadband Router |  |  |
|-----------------------------------------|----------------------------------------------------------------------------------------------------|-------------------------------------------------------------|-----------------------|--------------|-----------------------------------------|--|--|
| Status Wizard                           | Setup                                                                                                    | Advanced                                                    | Service               | Firewall     | Maintenance                             |  |  |
| uick Setup Wizard<br>Quick Setup Wizard | Quick Setu<br>The wizard w<br>Step 1: WAN                                                                                   | I <b>p</b><br>ill help you do some ba<br>Connection Setting | asic configurations s | tep by step. |                                         |  |  |
|                                         | Step 2: VVLAN Connection Setting Step 3: Save Setting Step 1: WAN Connection Setting: Please select the wan connection mode |                                                             |                       |              |                                         |  |  |
|                                         |                                                                                                    |                                                             | ODHCP Client          |              |                                         |  |  |
|                                         |                                                                                                    |                                                             | O Statio IP           |              |                                         |  |  |
|                                         | Connection                                                                                                    | i Mode:                                                     | PPP over Ether        | net(PPPoE)   |                                         |  |  |
|                                         |                                                                                                    |                                                             | O3G Mode              |              |                                         |  |  |
|                                         | PPP Settings: Username: Password:                                                                                           |                                                             |                       |              |                                         |  |  |
|                                         | WAN IP Settings:   Attain IP Automatically                                                                                  |                                                             |                       |              |                                         |  |  |
|                                         | Default Rou                                                                                                    |                                                             |                       |              |                                         |  |  |
|                                         |                                                                                                    |                                                             | Attain DNS Aut        | omatically   |                                         |  |  |
|                                         | DNS Settings:                                                                                                    |                                                             | ◯ Set DNS Manually :  |              |                                         |  |  |
|                                         | DNS Serve                                                                                                    | DNS Server 1:                                               |                       |              |                                         |  |  |
|                                         | DNS Serve                                                                                                    | r 2:                                                        |                       | ]            |                                         |  |  |
|                                         | Next                                                                                                    | r 2:                                                        | Technical Sur         |              | 4                                       |  |  |

Please follow the steps and complete the router configuration.

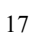

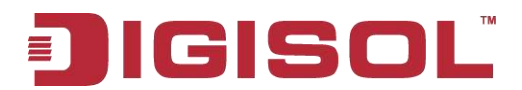

#### **Step 1 WAN Connection Setting:**

1) If "DHCP Client" option is selected the following screen will appear.

| aung. Fiease select the warr connection mode |                                                                                                    |  |  |
|----------------------------------------------|----------------------------------------------------------------------------------------------------|--|--|
| OHCP Client                                  |                                                                                                    |  |  |
| O Static IP                                  |                                                                                                    |  |  |
| OPPP over Ethernet(PPPoE)                    |                                                                                                    |  |  |
| O3G Mode                                     |                                                                                                    |  |  |
| Attain IP Automatically                      |                                                                                                    |  |  |
| Attain DNS Automatically                     |                                                                                                    |  |  |
| ◯ Set DNS Manually :                         |                                                                                                    |  |  |
|                                              |                                                                                                    |  |  |
|                                              |                                                                                                    |  |  |
|                                              |                                                                                                    |  |  |
|                                              | OHCP Client   Static IP   PPP over Ethernet(PPPoE)   3G Mode   Attain IP Automatically   Attain DNS Automatically   Set DNS Manually : |  |  |

Here is the description of every setup item:

| Parameter       | Description                                               |
|-----------------|-----------------------------------------------------------|
| Connection      | Made of WAN connection                                    |
| Mode            | Mode of wAN connection.                                   |
| WAN IP Settings | Under DHCP Mode, the Router will obtain the IP address on |
|                 | WAN port.                                                 |
| DNS Settings    | You can attain DNS automatically.                         |

After the settings are done click on "Next".

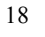

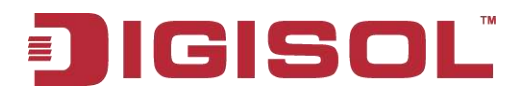

#### 2) If "Static IP" is selected, the following screen will appear.

| Step 1: WAN Connection Set | ting: Please select the wan connection mode |  |
|----------------------------|---------------------------------------------|--|
|                            |                                             |  |
| Connection Mode:           | Static IP                                   |  |
|                            | O PPP over Ethernet(PPPoE)                  |  |
|                            | ◯ 3G Mode                                   |  |
| WAN IP Settings:           | C Attain IP Automatically                   |  |
|                            | IP Manually:                                |  |
| IP Address:                |                                             |  |
| Netmask:                   |                                             |  |
| Gateway:                   |                                             |  |
| Default Route:             | Inable ○ Disable                            |  |
|                            | Attain DNS Automatically                    |  |
| ono ocumya.                | O Set DNS Manually :                        |  |
| DNS Server 1:              |                                             |  |
| DNS Server 2:              |                                             |  |

Here is the description of every setup item:

| Parameter     | Description                                                  |
|---------------|--------------------------------------------------------------|
| Connection    | Salast the mode of WAN connection                            |
| Mode          | Select the mode of wAIN connection.                          |
| IP address    | Enter the IP address.                                        |
| Net mask      | Enter the net mask.                                          |
| Gateway       | Enter the gateway.                                           |
| Default Route | Enable or Disable the default route.                         |
| DNS Settings  | You can either attain DNS automatically or Set DNS manually. |
| DNS Server1/2 | User can define the DNS server address.                      |

After the settings are done click on "Next".

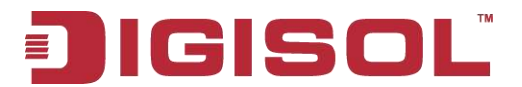

3) If "**PPPoE**" is selected, the following screen will appear.

| Step 1: WAN Connection S | etting: Please select the wan connection mode |
|--------------------------|-----------------------------------------------|
| Connection Mode:         | O DHCP Client                                 |
|                          | O Static IP                                   |
|                          | PPP over Ethernet(PPPoE)                      |
|                          | ◯ 3G Mode                                     |
| PPP Settings:            | Username: Password:                           |
| WAN IP Settings:         | Attain IP Automatically                       |
| Default Route:           |                                               |
| DUC C. History           | Attain DNS Automatically                      |
| DNS Settings:            | O Set DNS Manually :                          |
| DNS Server 1:            |                                               |
|                          |                                               |

Here is the description of every setup item:

| Parameter       | Description                                                  |
|-----------------|--------------------------------------------------------------|
| Connection      | Salast the mode of WAN connection                            |
| Mode            | Select the mode of wAIN connection.                          |
| PPP Settings    | Enter the user name and password assigned by your Internet   |
|                 | service provider here.                                       |
| WAN IP Settings | The Router will obtain the IP address from the ISP.          |
| Default Route   | Enable or Disable the default route.                         |
| DNS Settings    | You can either attain DNS automatically or Set DNS manually. |
| DNS Server1/2   | User can define the DNS server address.                      |

After the settings are done click on "Next".

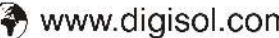

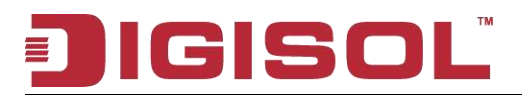

#### 4) 3G

Router will support only compatible USB 3G Dongles and the support list can be downloaded from www.digisol.com or call 1800 209 3444 or email to helpdesk@smartlink.co.in

| p 2: WLAN Connection Sett<br>p 3: Save Setting | ing                                                  |  |
|------------------------------------------------|------------------------------------------------------|--|
| Step 1: WAN Connection Setti                   | ing: Please select the wan connection mode           |  |
|                                                | O DHCP Client                                        |  |
|                                                | O Static IP                                          |  |
| Connection Mode:                               | OPPP over Ethernet(PPPoE)                            |  |
|                                                |                                                      |  |
| 3G Connection Settings                         | Please config the settings if 3G USB card is plugged |  |
| PIN:                                           | 0000                                                 |  |
| APN:                                           |                                                      |  |
| Dial Number:                                   | *99#                                                 |  |
| Authentication:                                | auto 💌                                               |  |
| User Name:                                     |                                                      |  |
| Password:                                      |                                                      |  |

Here is the description of every setup item:

| Parameter   | Description                                            |
|-------------|--------------------------------------------------------|
| PIN         | Enter the Pin – Check with 3G Service provider.        |
| APN         | Enter the APN - Check with 3G Service provider.        |
| Dial Number | Enter the dial number e.g. *99#, #777 etc. as per ISP. |
| 21          |                                                        |

#### Table 1800-209-3444 (Toll Free)

Sales@digisol.com 😵 www.digisol.com Malpdesk@digisol.com

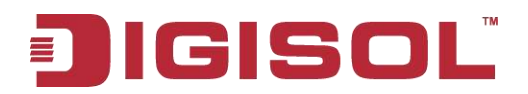

| User Name | Enter username – Check with 3G service provider. |
|-----------|--------------------------------------------------|
| Password  | Enter password – Check with 3G service provider. |

After the settings are done click on "Next".

#### **Step 2: Wireless Settings**

| Step 2: Wireless Settings: | Please config basic settings about wireless. |  |
|----------------------------|----------------------------------------------|--|
| Wireless:                  | Inable ○ Disable                             |  |
| Band:                      | 2.4 GHz (B+G+N) 💉                            |  |
| SSID:                      | DIGISOL                                      |  |
| Wireless Security:         | None                                         |  |

Here is the description of every setup item:

| Parameter         | Description                                                      |
|-------------------|------------------------------------------------------------------|
| Wireless          | You can enable or disable wireless.                              |
| Band              | You can select the appropriate band setting form the list.       |
| SSID              | This is the name of wireless network. Input the SSID name.       |
| Wireless Security | If wireless security is enabled on the access point, you have to |
|                   | follow the same settings in order to access it.                  |

After the settings are done click on "Next".

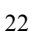

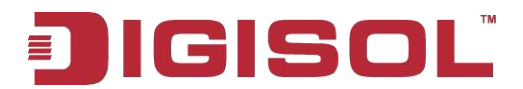

#### **Step 3: Save Settings**

| Step 3:Save Settings | Please click "Apply Changes" if you want to save the settings to router. |
|----------------------|--------------------------------------------------------------------------|
| Settings as follow:  |                                                                          |
| WAN Mode:            | DHCP                                                                     |
| IP Setting:          | Ip Automatically                                                         |
| DNS Setting:         | DNS Automatically                                                        |
| Wireless .           | Enable                                                                   |

Here is the description of every setup item:

| Parameter   | Description                                      |
|-------------|--------------------------------------------------|
| WAN Mode    | The selected WAN mode will appear here.          |
| IP Setting  | IP setting as configured will be displayed here. |
| DNS Setting | DNS Setting as configured will appear here.      |
| Wireless    | Enable or Disable will appear for wireless.      |

To apply the changes, click on "**Apply Changes**". To cancel the changes, click on "**Cancel**". To go back to the previous screen click on "**Back**".

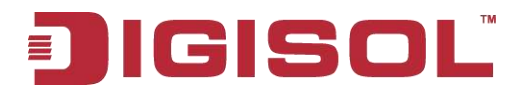

## 3-4 Using Setup

#### **Step 1 Setup WAN Connection Type:**

| 1012101-022010 |               |
|----------------|---------------|
| ALAN           | Configuration |
| VVAN           | configuration |

This page is used to configure the parameters for the WAN interface of your Ethernet Modem/Router. Note : When connect type of PPPoE and PPPoA only is "Manual", the "Connect" and "Disconnect" button will be enabled.

| /AN Mod                                                                     | le:                                                                                                    | DH                        | CP 💌                                            |               |            |      |        |
|-----------------------------------------------------------------------------|----------------------------------------------------------------------------------------------------|---------------------------|-------------------------------------------------|---------------|------------|------|--------|
| lost Nam                                                                    | e:                                                                                                    |                           |                                                 | MTU:          |            | 1500 |        |
| P Protoc                                                                    | ol :                                                                                                    | lpv4                      | 4/lpv6 💌                                        |               |            |      |        |
| )NS Setti                                                                   | ngs:                                                                                                    |                           |                                                 |               |            |      |        |
| ● Attain                                                                    | DNS Autom                                                                                                    | atically                  | O Set DNS Manuall                               | У             |            |      |        |
|                                                                             |                                                                                                    |                           |                                                 |               |            |      |        |
| AC Clor                                                                     | ie:                                                                                                    | d02                       | 7885ebcf2 (ex. (                                | 00E086710502) |            |      |        |
| MAC Clor                                                                    | ie:<br>It MAC                                                                                                    | d02<br>Ом                 | 7885ebcf2 (ex. (<br>AC from PC                  | 00E086710502) | OMAC Man   | Jal  |        |
| MAC Clor<br>Defaul<br>WAN Port                                              | ie:<br>It MAC<br>Speed:                                                                                                    | d02<br>O M                | 7885ebcf2 (ex. (<br>AC from PC<br>o Negotiation | 00E086710502) | OMAC Manı  | ler  |        |
| MAC Clor<br>Defaul<br>WAN Port<br>Pv6 WAN                                   | ne:<br>It MAC<br>Speed:<br>N Setting: R                                                                                                    | d02<br>O M<br>Aut         | 7885ebcf2 (ex. (<br>AC from PC<br>o Negotiation | 00E086710502) | OMAC Manı  | Jal  |        |
| MAC Clor<br>Defaul<br>WAN Port<br>Pv6 WAN<br>pply Cha                       | ne:<br>It MAC<br>Speed:<br>I Setting: Render                                                                                                    | d02<br>○ M<br>Aut         | 7885ebcf2 (ex. (<br>AC from PC<br>o Negotiation | 00E086710502) | OMAC Manı  | ler  |        |
| MAC Clor<br>Defaul<br>WAN Port<br>Pv6 WAN<br>pply Cha<br>WAN Inte           | ie:<br>It MAC<br>Speed:<br>I Setting: Re<br>Inges Re                                                                                                    | do2<br>M<br>Aut<br>stresh | 7885ebcf2 (ex. (<br>AC from PC<br>o Negotiation | 00E086710502) | OMAC Manu  | Jal  |        |
| MAC Clor<br>Defaul<br>WAN Port<br>Pv6 WAN<br>pply Cha<br>VAN Inte<br>Select | ie:<br>MAC<br>Speed:<br>Setting: Setting: Settin | efresh<br>Mode            | 7885ebot2 (ex. (<br>AC from PC<br>o Negotiation | 00E086710502) | O MAC Manu | Jal  | Status |

Below given 'WAN Connection Type' screen will appear.

Please choose the broadband (Internet connection) type you're using in this page. There are three types of Internet connection DHCP, Static IP and PPPoE.

If you're not sure, please contact your Internet service provider. A wrong Internet connection type will cause connection problem, and you will not be able to connect to the internet.

If you want to go back to previous step, please press 'Back' button.

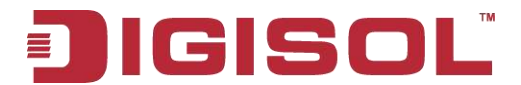

#### NOTE: Some service providers use 'DHCP' (Dynamic Host Configuration Protocol) to assign IP address to your router. In this case, you can choose 'Dynamic IP' as Internet connection type.

#### A) Setup procedure for 'DHCP':

Select DHCP to obtain IP Address information automatically from your ISP.

Usually Cable Modem and the router will automatically obtain an IP address from the DHCP server.

| (AN Mod                                                          | e:                                                            | DHC                 | P M                                        |               |           | 14 |
|------------------------------------------------------------------|---------------------------------------------------------------|---------------------|--------------------------------------------|---------------|-----------|----|
| lost Nam                                                         | e:                                                            |                     |                                            | MTU:          | 1500      |    |
| Protoc                                                           | ol :                                                          | Ipv4                | /Ірив 💌                                    |               |           |    |
| NS Setti                                                         | ngs:                                                          |                     |                                            |               |           |    |
| € Attain                                                         | DNS Autom                                                     | atically            | ◯ Set DNS Manual                           | ly            |           |    |
|                                                                  |                                                               |                     |                                            |               |           |    |
| AC Clon                                                          | e:                                                            | d027                | 885ebcf2 (ex.)                             | 00E086710502) |           |    |
| 1AC Clon                                                         | e:<br>t MAC                                                   | d027<br>ОмА         | 885ebot2 (ex.<br>\C from PC                | 00E086710502) | .C Manual |    |
| IAC Clon<br>Defaul<br>VAN Port                                   | e:<br>t MAC<br>Speed:                                         | d027                | 885ebcf2 (ex.<br>AC from PC<br>Negotiation | 00E086710502) | IC Manual |    |
| 1AC Clon<br>Defaul<br>VAN Port<br>P∨6 WAN                        | e:<br>t MAC<br>Speed:<br>I Setting: 3                         | d027<br>Om/<br>Auto | 885ebof2 (ex.<br>AC from PC                | 00E086710502) | .C Manual |    |
| 1AC Clon<br>Defaul<br>VAN Port<br>Pv6 WAN<br>oply Cha            | e:<br>t MAC<br>Speed:<br>I Setting: <b>:</b>                  | d027<br>OMA<br>Auto | 885ebot2 (ex.<br>AC from PC                | 00E086710502) | .C Manual |    |
| AC Clor<br>Defaul<br>VAN Port<br>P∨6 WAN<br>oply Cha<br>IAN Inte | e:<br>t MAC<br>Speed:<br>I Setting: t<br>nges R<br>rfaces Tal | efresh              | 885ebor2 (ex.<br>AC from PC                | 00E086710502) | .C Manual |    |

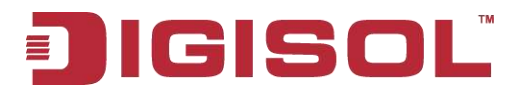

#### B) Setup procedure for 'Static IP':

Select Static IP Address if IP information is provided to you by your ISP. You will need to enter in the IP address, subnet mask, gateway address and DNS address provided to you by your ISP. Each IP address entered in the fields must be in the appropriate IP form, which are four octets separated by a dot (x.x.x.x). The Router will not accept the IP address if it is not in this format. Below given screen will be displayed.

| WAN Mode                                                                                  |                                                                        | Stati                                                 |                                                    |                  |           |      |  |
|-------------------------------------------------------------------------------------------|------------------------------------------------------------------------|-------------------------------------------------------|----------------------------------------------------|------------------|-----------|------|--|
|                                                                                           | ā.                                                                     |                                                       |                                                    |                  |           |      |  |
|                                                                                           |                                                                        |                                                       |                                                    | MTU:             |           | 1500 |  |
| P Protocol                                                                                | :                                                                      | Ipv4/                                                 | 1pv6 💌                                             |                  |           |      |  |
| WAN IP Set                                                                                | ttings:                                                                |                                                       |                                                    |                  |           |      |  |
| Local IP Ad                                                                               | ldress:                                                                |                                                       |                                                    | Remote IP Addr   | ess:      |      |  |
| VetMask:                                                                                  |                                                                        |                                                       |                                                    |                  |           |      |  |
| ONS Settin                                                                                | gs:                                                                    |                                                       |                                                    |                  |           |      |  |
| DNS Setting<br>④ Attain D<br>Mac Clone:                                                   | gs:<br>NS Automa                                                       | tically do2                                           | Set DNS Manually                                   | E086710502)      |           |      |  |
| ONS Setting                                                                               | gs:<br>NS Automa<br>:<br>Mac                                           | tically<br>d02<br>O Ma                                | Set DNS Manually<br>7885ebcf2 (ex. 00<br>c from pc | E086710502)      | ⊖ Mac Man | ual  |  |
| DNS Setting<br>Attain D<br>Mac Clone:<br>Default<br>WAN Port S                            | gs:<br>NS Automa<br>:<br>Mac<br>Speed:                                 | tically<br>d02<br>Ma<br>auto                          | Set DNS Manually<br>7885ebot2 (ex. 00<br>c from pc | ,<br>E086710502) | ⊖ Mac Man | ual  |  |
| ONS Setting<br>Attain D<br>Mac Clone:<br>Default<br>WAN Port S<br>Pv6 WAN S               | gs:<br>NS Automa<br>Mac<br>Speed:<br>Setting: 📚                        | tically do2<br>O Ma                                   | Set DNS Manually<br>7885ebot2 (ex. 00<br>c from pc | E086710502)      | ⊖ Mac Man | ual  |  |
| ONS Setting<br>Attain D<br>Mac Clone:<br>Default<br>WAN Port S<br>Pv6 WAN S<br>pply Chang | gs:<br>NS Automa<br>Mac<br>Speed:<br>Setting: &                        | ttically do2<br>Mar<br>auto<br>fresh                  | Set DNS Manually<br>7885ebot2 (ex. 00<br>c from pc | E086710502)      | ⊖ Mac Man | ual  |  |
| ONS Setting                                                                               | gs:<br>NS Automa<br>Mac<br>Speed:<br>Setting: ¥<br>ges Re<br>faces Tab | tically do2<br>do2<br>Ma<br>auto<br>;<br>fresh<br>le: | Set DNS Manually<br>7885ebot2 (ex. 00<br>c from pc | E086710502)      | O Mac Man | ual  |  |

26

T 1800-209-3444 (Toll Free)

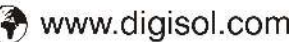

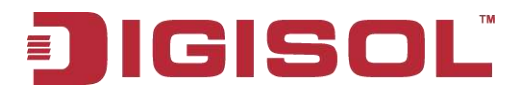

#### C) Setup procedure for 'PPPoE':

Choose PPPoE. (Point to Point Protocol over Ethernet) If your ISP uses a PPPoE connection it will provide you with a username and password. This option is typically used for DSL services. Below given screen will be displayed.

| VAN Mode                                                                                                 | e:                                                                              | PPP                                | oE 💌                                              |                         |                     |        |
|----------------------------------------------------------------------------------------------------|---------------------------------------------------------------------------------|------------------------------------|---------------------------------------------------|-------------------------|---------------------|--------|
| Service Na                                                                                               | ame:                                                                            |                                    |                                                   | MTU:                    | 1492                |        |
| P Protoco                                                                                                | 4:                                                                              | Ipv4/                              | /lpv6 🐱                                           |                         |                     |        |
| PP Settin                                                                                                | ıgs:                                                                            |                                    |                                                   |                         |                     |        |
| Jser Nam                                                                                                 | e:                                                                              |                                    |                                                   | Password:               |                     |        |
| ype:                                                                                                    |                                                                                 | Cont                               | tinuous 💌                                         | Idle Time (min):        |                     |        |
| ONS Settin<br>Attain I                                                                                   | ngs:<br>DNS Automa                                                              | tically                            | Set DNS Manually                                  | 887 10502)              |                     |        |
| DNS Settin<br>Attain I<br>Mac Clone                                                                      | ngs:<br>DNS Automa<br>:                                                         | tically                            | Set DNS Manually                                  | 86710502)               |                     |        |
| ONS Settin                                                                                               | ngs:<br>DNS Automa<br>::<br>: Mac                                               | tically<br>d027886<br>O Ma         | Set DNS Manually<br>5ebof2 (ex. 00E0<br>c from pc | 86710502)<br>O Mac      | : Manual            |        |
| ONS Settin                                                                                               | ngs:<br>DNS Automa<br>:<br>Mac<br>Speed:                                        | tically<br>d027885<br>O Ma<br>auto | Set DNS Manually<br>Sebot2 (ex. 00E0<br>c from pc | ,<br>86710502)<br>◯ Mac | : Manual            |        |
| DNS Settin                                                                                               | ngs:<br>DNS Automa<br>:<br>Mac<br>Speed:<br>Setting: 📚                          | tically<br>d027886<br>Ma<br>auto   | Set DNS Manually<br>Sebot2 (ex. 00E0<br>c from pc | ,<br>86710502)<br>O Mac | : Manual            |        |
| DNS Settin<br>Attain I<br>Ac Clone<br>Default<br>VAN Port<br>Pv6 WAN<br>pply Chan                        | ngs:<br>DNS Automa<br>:<br>Mac<br>Speed:<br>Setting: <b>\$</b><br>ges Re        | ntically<br>d027886<br>Ma<br>auto  | Set DNS Manually<br>Sebot2 (ex. 00E0<br>c from pc | ,<br>36710502)<br>O Mac | : Manual            |        |
| NS Settin<br>Attain I<br>lac Clone<br>Default<br>VAN Port<br>NAN Port<br>pply Chan                       | ngs:<br>DNS Automa<br>:<br>Mac<br>Speed:<br>Setting: \$<br>ges Re<br>rfaces Tab | tically<br>d027886<br>Ma<br>auto   | Set DNS Manually<br>Sebot2 (ex. 00E0<br>c from pc | ,<br>88710502)<br>O Mac | : Manual            |        |
| DNS Settin<br>Attain I<br>Aac Clone<br>Default<br>VAN Port<br>Pv6 WAN<br>pply Chan<br>VAN Inte<br>Select | ngs:<br>DNS Automa<br>:<br>Mac<br>Speed:<br>Setting: ¥<br>ges Re<br>rfaces Tab  | tically<br>d027884<br>Ma<br>auto   | Set DNS Manually<br>Sebof2 (ex. 00E0<br>c from pc | 867 10502)<br>Mac       | : Manual<br>HetMask | Status |

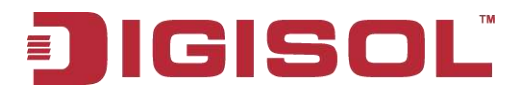

#### Step 2 Setup 3G Connection Type:

This page is used to configure the parameters for your 3G network access.

| 3G Signal & Card Status:    | II Disconnected                      | Refresh    |         |        |
|-----------------------------|--------------------------------------|------------|---------|--------|
| 3G WAN:                     | O Disable 💿 Enable                   | 3          |         |        |
| PIN Code:                   |                                      |            |         |        |
| APN:                        |                                      |            |         |        |
| Dial Number:                | *99#                                 |            |         |        |
| Authentication:             | auto 😽                               |            |         |        |
| Jser Name:                  |                                      |            |         |        |
| Password:                   |                                      |            |         |        |
| Connection Type:            | persistent <table-cell></table-cell> |            |         |        |
| dle Time(min):              | Ō                                    |            |         |        |
| NAPT:                       | O Disable 💿 Enable                   | 9          |         |        |
| Default Route:              | O Disable 💿 Enable                   | 3          |         |        |
| мти:                        | 1500                                 |            |         |        |
| Р Туре:                     | IPv4                                 |            |         |        |
| 3G to Wired switch time(s): | 10                                   |            |         |        |
| pply Changes Reset          |                                      |            |         |        |
| NAN 3G Connections          |                                      |            |         |        |
| Interface Droute            | Protocol                             | IP Address | Gateway | Status |

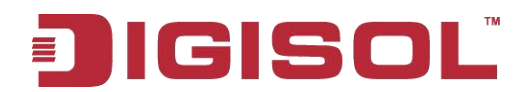

Here is the description of every setup item:

| Parameter       | Description                                                 |
|-----------------|-------------------------------------------------------------|
| PIN Code        | Enter the Pin code – Check with 3G Service provider.        |
| APN             | Enter the APN - Check with 3G Service provider.             |
| Dial Number     | Enter the dial number e.g: *99#, #777 etc. as per ISP.      |
| User Name       | Enter username – Check with 3G service provider.            |
| Password        | Enter password – Check with 3G service provider.            |
| Connection type | Persistent means Automatic dial & Manual means manual dial. |
| Idle time       | Please set the time in minutes if connection type is manual |
|                 | mode.                                                       |
| NAPT            | Enable/Disable Network Address Port Translation.            |
| Default Route   | Enable/ Disable default route.                              |
| MTU             | Set Maximum Transfer Unit.Default value is 1500.            |
| ІР Туре         | Select IPv4 or IPv6 or Both.                                |
| 3G to wired     | Set the time in seconds.                                    |
| switch time(s)  |                                                             |

Note: WAN Fail over to 3G mode functions only when the RJ-45 WAN port is physically down or the cable is unplugged.

To apply the changes, click on "**Apply Changes**". To cancel the changes, click on "**Reset**".

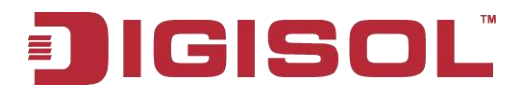

#### Step 3 Setup LAN:

A) Below given 'LAN' screen will appear.

| AN Interface Setup<br>this page is used to configure th<br>nask, etc. | ee LAN inferface of your Router. H | ere you may change the setting for IP address, subnet |
|-----------------------------------------------------------------------|------------------------------------|-------------------------------------------------------|
| Interface Name:                                                       | Ethemett                           |                                                       |
| IP Address:                                                           | 192,168,2,1                        |                                                       |
| Subnet Mask:                                                          | 255 255 255.0                      |                                                       |
| Secondary IP                                                          |                                    |                                                       |
| IGMP Snooping:                                                        | Obisable                           | OEnable                                               |
| Apply Changes                                                         |                                    |                                                       |
| MAC Address Control:                                                  |                                    | N3 CLAN4 DWLAN                                        |
| Apply Changes                                                         |                                    |                                                       |
| New MAC Address:                                                      |                                    | <del>14</del>                                         |
| Current Allowed MAC Ad                                                | dress Table:                       |                                                       |
| MAC                                                                   | Addr                               | Action                                                |
|                                                                       | Technical Support -                | 1800 209 3444                                         |

Here is the description of every setup item:

| Parameter           | Description                                                 |
|---------------------|-------------------------------------------------------------|
| IP address          | Enter the LAN IP address.                                   |
| Subnet Mask         | Enter the subnet mask.                                      |
| Secondary IP        | Secondary IP address of any subnet can be added to manage   |
|                     | the router.                                                 |
| IGMP Snooping       | If enabled, the router will listen to the IGMP traffic or   |
|                     | conversations between the hosts and routers on the network. |
| MAC Address Control | Using this feature the LAN clients are allowed and          |
|                     | disallowed access to internet on the selected LAN/WLAN      |
|                     | port.                                                       |
| MAC Address Table   | The MAC address listed will be allowed to access the        |
|                     | internet.                                                   |

When you finish with all settings, press 'Next'; if you want to go back to previous menu, click 'Back'.

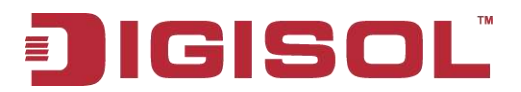

#### B) DHCP MODE

This page can be used to configure the DHCP mode i.e. DHCP relay or DHCP server.

1) Enable the DHCP server if you are using this device as DHCP server. This page lists the IP address pools available to host on your LAN. The device distributes numbers in the pool to host on your network as they request internet access.

2) Enable the DHCP Relay if you are using the other DHCP server to assign IP address to your host on the LAN. You can set the DHCP server IP address.

3) If you choose "**None**", then the router will do nothing when the host requests an IP address.

| WAN           | DHCP Mode<br>This page can be used to config the DHCP mode                                          | s:None.DHCP Relay or DHCP Server.                                               |
|---------------|----------------------------------------------------------------------------------------------------|---------------------------------------------------------------------------------|
| LAN           | (1)Enable the DHCP Server if you are using this<br>on your LAN. The device distributes numbers in t | device as a DHCP server. This page lists the IP address pools available to host |
| > LAN         | (2)Enable the DHCP Relay if you are using the of<br>DHCP server IP address                          | ther DHCP server to assign IP address to your host on the LAN. You can set the  |
| > DHCP        | (3)If you choose "None", then the modern will do                                                    | nothing when the host request a IP address.                                     |
| > DHCP Static | LAN IP Address: 192.168.1.1                                                                         | Subnet Mask: 255.255.2                                                          |
| > LAN IPv6    | DHCP Mode:                                                                                          | None                                                                            |
| Wireless      | Apply Changes Undo                                                                                  |                                                                                 |
|               | Set Vendor Class IP Range                                                                           |                                                                                 |
|               | Tech                                                                                                | nical Support - 1800 209 3444                                                   |

#### C) DHCP Static

This page lists the fixed IP/MAC address on your LAN. The device distributes the number configured to hosts on your network as they request internet access.

| P Address:        | 0.0.0.0                                 |                   |
|-------------------|-----------------------------------------|-------------------|
| Mac Address:      | 000000000000000000000000000000000000000 | ex. 00E086710502) |
|                   |                                         |                   |
| HCP Static IP Tat | le:                                     |                   |

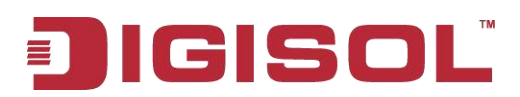

#### D) LAN IPv6

This page is used to configure IPv6 LAN settings. User can set RA server work mode and LAN DHCPv6 server work mode.

| WAN                             | LAN IPv6 Setting<br>This page is used to configurate ip | ov6 Ian setting. User | can set Ian RA server work | cmode and Ian DHCPv6 server work mo |
|---------------------------------|---------------------------------------------------------|-----------------------|----------------------------|-------------------------------------|
| LAN                             | Lan Global Address Setting                              |                       |                            |                                     |
| ⇒ LAN                           | Cickel address                                          |                       |                            |                                     |
| > DHCP                          | Giobal Address:                                         |                       | /× [                       |                                     |
| <ul> <li>DHCP Static</li> </ul> | Apply Changes                                           |                       |                            |                                     |
| LAN IPv6                        | RA Setting                                              |                       |                            |                                     |
|                                 | Enable:                                                 |                       |                            |                                     |
| WLAN                            |                                                         |                       |                            |                                     |
|                                 | M Flag:                                                 |                       |                            |                                     |
|                                 | O Flag:                                                 |                       |                            |                                     |
|                                 | Max Interval:                                           | 600                   | Secs                       |                                     |
|                                 | Min Interval:                                           | 200                   | Secs                       |                                     |
|                                 |                                                         |                       |                            |                                     |
|                                 | Prefi× Mode:                                            | Auto 💌                |                            |                                     |
|                                 | ULA Enable:                                             |                       |                            |                                     |
|                                 | RA DNS Enable:                                          |                       |                            |                                     |
|                                 | Apply Changes                                           |                       |                            |                                     |
|                                 | DHCPv6 Setting                                          |                       |                            |                                     |
|                                 | DHCPv6 Mode:                                            | Auto Mode             | <u>×</u>                   |                                     |
|                                 | IPv6 Address Suffix Pool:                               | .:1                   |                            | (ex. :1:1:1:1 or ::1)               |
|                                 | IPv6 DNS Mode:                                          | Auto 👻                |                            |                                     |
|                                 | Apply Changes                                           | Technical !           | Support - 1800 209 34      | 444                                 |

Here is the description of every setup item:

| Parameter    | Description                                                      |
|--------------|------------------------------------------------------------------|
| Global       | Specify the LAN global ipv6 address, which may be assigned by    |
| Address      | IŠP.                                                             |
| RA Setting   |                                                                  |
| Enable       | Enable or disable the Router Advertisement feature.              |
| M Elag       | Enable or disable the "Managed address configuration" flag in RA |
| IVI Flag     | packet.                                                          |
| O Flag       | Enable or disable the "Other configuration" flag in RA packet.   |
|              | The maximum time allowed between sending unsolicited multicast   |
| Max interval | Router Advertisements from the interface, in seconds.            |
|              | Note: The Max Interval must not be less than 4 seconds and not   |
|              | greater than 1800 seconds.                                       |

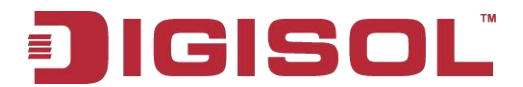

| Min Interval   | The minimum time allowed between sending unsolicited multicast<br>Router Advertisements from the interface, in seconds.<br>Note: The Min Interval must not be less than 3 seconds and not<br>greater than 0.75 * Max Interval.                                                    |
|----------------|----------------------------------------------------------------------------------------------------|
| Prefix Mode    | Specify the RA feature prefix mode:<br>"Auto": The RA prefix will use WAN dhcp-pd prefix.<br>"Manual": User will specify the prefix Address, Length, Preferred<br>time and Valid time.                                                                                            |
| DHCPv6 Settin  | ng                                                                                                    |
| DHCPv6<br>Mode | Specify the dhcpv6 server mode:<br>"None": Close dhcpv6 server.<br>"Manual": dhcpv6 server is opened and user specifies the dhcpv6<br>server address pool and other parameters.<br>"Auto": dhcpv6 server is opened and it can use Wan dhcp-pd prefix<br>to generate address pool. |

#### **Step 4 Wireless Setup:**

This page is used to configure the parameters for your wireless network.

| WAN                                     | Wireless Basic Settings        | for your wireless network      |  |
|-----------------------------------------|--------------------------------|--------------------------------|--|
| LAN                                     |                                |                                |  |
| WLAN                                    | Disable Wireless LAN Interface |                                |  |
| • Basic                                 | Band:                          | 2.4 GHz (B+G+N) 💉              |  |
| <ul> <li>Security</li> </ul>            | Mode:                          | AP 💌                           |  |
| MBSSID                                  | SSID:                          | DIGISOL555                     |  |
| <ul> <li>Access Control List</li> </ul> |                                |                                |  |
| > Advanced                              | Channel Width:                 | 40MHZ 💌                        |  |
| ⇒ WPS                                   | Control Sideband:              | Upper 😒                        |  |
| <ul> <li>Repeater</li> </ul>            |                                |                                |  |
|                                         | Channel Number:                | Auto 💓 Current Channel: 2      |  |
|                                         | Radio Power (Percent):         | 100%                           |  |
|                                         | Associated Clients:            | Show Active Clients            |  |
|                                         | Apply Changes                  | heired Comments 1000 200 2111  |  |
|                                         | Tec                            | nnicai Support - 1800 209 5444 |  |

Here is the description of every setup item:

| Parameter | Description                                                |
|-----------|------------------------------------------------------------|
| Band      | Select the appropriate radio band. The default setting is  |
|           | 2.4GHz (B+G+N).                                            |
| Mode      | Select the desired mode.                                   |
| SSID      | This is the name of wireless network. Input the SSID name. |

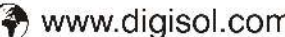

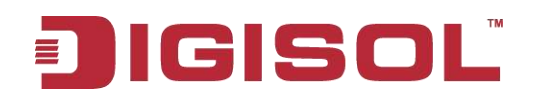

| Channel width      | Select any channel width from the pull-down list.                                                                                                    |
|--------------------|----------------------------------------------------------------------------------------------------|
| Control sideband   | There are two bands upper and lower. The upper band comprises of channel numbers from 5 to 11. The lower band comprises of channel numbers from 1 to 7.                                |
| Channel number     | Select the channel number form the list. You can choose any                                                                                                    |
|                    | clients can locate the channel you are using automatically<br>without any problem. However, it is still useful to<br>remember the channel number you use some wireless client          |
|                    | supports manual channel number select, and this would help                                                                                                    |
|                    | in certain scenario when there is some radio communication problem.                                                                                                    |
| Radio Power        | You can choose the transmission power of the radio signal.                                                                                                    |
| (Percent)          | The default one is 100%. It is recommended to choose the default value 100%.                                                                                                    |
| Associated clients | Click 'Show Active Clients' button, then an "Active Wireless Client Table" will pop up. You can see the status of all active wireless stations that are connected to the access point. |

| 🧿 Active Wireles                            | s Client Table                             | e - Google Chr     | ome                     |                            |                          |
|---------------------------------------------|--------------------------------------------|--------------------|-------------------------|----------------------------|--------------------------|
| () 192.168.2.1/wist                         | tatbl.htm                                  |                    |                         |                            |                          |
| Active Wireless (<br>This table shows the M | C <b>lient Table</b><br>AC address, transr | mission, reception | packet counters and enc | rypted status for each ass | ociated wireless client. |
| Active Wireless C                           | lient Table:                               |                    |                         |                            |                          |
| MAC Address                                 | Tx Packet                                  | Rx Packet          | Tx Rate (Mbps)          | Power Saving               | Expired Time (s)         |
| None                                        |                                            |                    |                         |                            |                          |
|                                             |                                            |                    |                         |                            |                          |

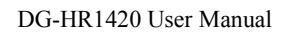

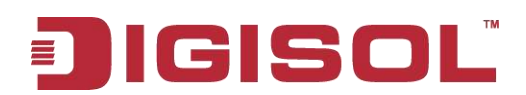

When you finish with all settings, press 'Apply changes'.

Security Setup: This page allows you to set up the wireless security. Turning ON WEP or WPA by using encryption keys could prevent any unauthorized access to your wireless network.

| WAN                   | Wireless Security Setup<br>This page allows you to setup the wireless security. Turn on WEP or WPA by using Encryption Keys could prevent any<br>unauthorized access to your wireless network. |                                                                     |  |
|-----------------------|----------------------------------------------------------------------------------------------------|---------------------------------------------------------------------|--|
| LAN                   |                                                                                                    |                                                                     |  |
| Wireless              | SSID TYPE:                                                                                                    |                                                                     |  |
| > Basic               | Encryption:                                                                                                    | None                                                                |  |
| > Security            | Use 802.1x Authentication                                                                                                    | ○ WEP 64bits ○ WEP 128bits                                          |  |
| > MBSSID              | WPA Authentication Mode:                                                                                                    | C Enterprise (RADIUS) <ul> <li>Personal (Pre-Shared Key)</li> </ul> |  |
| > Access Control List | Pre-Shared Key Format:                                                                                                    | Passphrase                                                          |  |
| > Advanced            | Pre-Shared Key:                                                                                                    | *******                                                             |  |
| > WPS                 | Authoritication PADIUS Conver                                                                                                    | Part 1012 IP address 0.0.0. Passward                                |  |
| > WDS                 | Authentication RADIOS Server.                                                                                                    |                                                                     |  |
| > Repeater            | Note: when encryption WEP is sele                                                                                                    | cctea, you must set w≿ P key value.                                 |  |
|                       | Apply Changes                                                                                                    |                                                                     |  |
|                       |                                                                                                    | Technical Support - 1800 209 3444                                   |  |

Here is the description of every setup item:

| Parameter             | Description                                                |
|-----------------------|------------------------------------------------------------|
| SSID Type             | Select the SSID type.                                      |
| Encryption            | Select the encryption type from the list.                  |
| Use 802.1x            | Select the check box to enable 802 1x authentication       |
| Authentication        | Select the check box to chable 502.1x authentication.      |
| WPA-Authentication    | Select Personal (Pre-Shared Key), enter the pre-shared key |
| Mode                  | in the Pre-Shared Key field.                               |
|                       | Select Enterprise (RADIUS), enter the port, IP address and |
|                       | password of the Radius server. You need to enter the       |
|                       | username and password provided by the Radius server        |
|                       | when the wireless client connects the router. If the       |
|                       | encryption is set to WEP, the router uses 802.1x           |
|                       | authentication, which is Radius authentication.            |
| Pre-shared key format | Select HEX or Pass phrase key type.                        |
| Pre-shared key        | Enter an encryption key.                                   |
| Authentication Radius | Enter the port, IP address and password of the Radius      |
| Server                | server.                                                    |

35

When you finish with all settings, press 'Apply changes'.

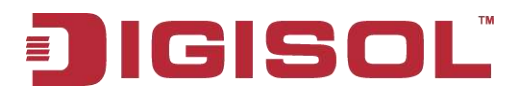

#### **Encryption options available:**

#### WEP

| SID TYPE:                        | Root OVAPO OVAP1 OVAP2 OVAP3                      |
|----------------------------------|---------------------------------------------------|
| incryption:                      | WEP 💌                                             |
| (ey Length:                      | 64bit 💌                                           |
| Key Format:                      | ASCII (5 characteo) 😒                             |
| Default Tx Key:                  | Key 1 💌                                           |
| Encryption Key 1:                |                                                   |
| Encryption Key 2:                |                                                   |
| Encryption Key 3:                |                                                   |
| Encryption Key 4:                | 8460x                                             |
| Use 802 1× Authentication        | 🖸 WEP 646its 🔘 WEP 1286its                        |
| WPA Authentication Mode:         | 🔆 Enterprise (RADIUS) 🕙 Personal (Pre-Shared Key) |
| Pre-Shared Key Format:           | Puncphyaos (92)                                   |
| Pre-Shared Key:                  |                                                   |
| Authentication RADIUS Server:    | Port 1812 IP address 0.0.0.0 Password             |
| Note : When encryption WEP is se | lected, you must set WEP key value.               |

Here is the description of every setup item:

| Parameter  | Description                                                                                                    |
|------------|----------------------------------------------------------------------------------------------------|
| Key length | There are two types of WEP key lengths: 64-bit and 128-bit.                                                      |
|            | Using'128-bit' is safer than '64-bit', but will reduce some                                                      |
|            | data transfer performance.                                                                                       |
| Key format | There are two types of key formats: ASCII and Hex. When you select a key format, the number of characters of key |
|            | will be displayed. For example, if you select '64-bit' as key                                                    |

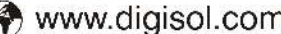
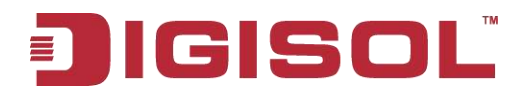

|                       | length, and 'Hex' as key format, you'll see the message at    |
|-----------------------|---------------------------------------------------------------|
|                       | the right of 'Key Format' is Hex (10 characters), which       |
|                       | means the length of WEP key is 10 characters.                 |
| Default Tx key        | You can set the WEP key here.                                 |
| Encryption keys 1-4   | Input WEP key characters here, the number of characters       |
|                       | must be the same as the number displayed at 'Key Format'      |
|                       | field. You can use any alphanumerical characters (0-9, a-z    |
|                       | and A-Z) if you select 'ASCII' key format, and if you select  |
|                       | 'Hex' as key format, you can use characters 0-9, a-f and      |
|                       | A-F.                                                          |
| Use 802.1x            | IEEE 802.1x is an authentication protocol. Every user must    |
| authentication        | use a valid account to login to this wireless router before   |
|                       | accessing the wireless LAN. The authentication is processed   |
|                       | by a RADIUS server. This mode only authenticates user by      |
|                       | IEEE 802.1x, but it does not encrypt the data during          |
|                       | communication. If there is a RADIUS server in your            |
|                       | environment, please enable this function. Check this box      |
|                       | and another sub-menu will appear:                             |
| Pre-Shared key format | Select the type of pre-shared key, you can select pass phrase |
|                       | (8 or more alphanumerical characters, up to 63), or Hex (64   |
|                       | characters of 0-9 and a-f).                                   |
| Pre-Shared key        | Please input the WPA pass phrase here. It is not              |
|                       | recommended to use a word that can be found in a              |
|                       | dictionary due to security reason.                            |

When you finish with all settings, press 'Apply changes'.

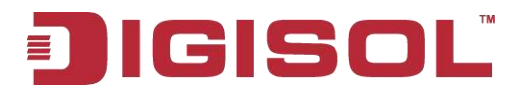

# WPA (TKIP) / WPA2 (TKIP)

| SID TYPE:                         |                                                   |
|-----------------------------------|---------------------------------------------------|
| noryption:                        | WPA (TIOP)                                        |
| Use 802.1× Authentication         | O WEP 645/6 O WEP 1285/6                          |
| WPA Authentication Mode:          | O Enterprise (RADIUS) 💿 Personal (Pre-Shared Key) |
| Pre-Shared Key Format:            | Passphrase 💌                                      |
| Pre-Shared Key:                   | (*******                                          |
| Authentication RADIUS Server:     | Port 1812 IP address 0.0.0.0 Password             |
| Note : When encryption WEP is set | lected, you must set WEP key value.               |

Here is the description of every setup item:

| Parameter      | Description                                                   |
|----------------|---------------------------------------------------------------|
| Use 802.1x     | IEEE 802.1x is an authentication protocol. Every user must    |
| Authentication | use a valid account to login to this wireless router before   |
|                | accessing the wireless LAN. The authentication is processed   |
|                | by a RADIUS server. This mode only authenticates user by      |
|                | IEEE 802.1x, but it does not encrypt the data during          |
|                | communication. If there is a RADIUS server in your            |
|                | environment, please enable this function. Check this box      |
|                | and another sub-menu will appear:                             |
| Pre-shared     | Select the type of pre-shared key, you can select Pass phrase |
| Key Format     | (8 or more alphanumerical characters, up to 63), or Hex (64   |
|                | characters of 0-9 and a-f).                                   |
| Pre-shared     | Please input the WPA pass phrase here. It is not              |
| Key            | recommended to use a word that can be found in a              |
|                | dictionary due to security reason.                            |
| Authentication | If you have a RADIUS server, this router can work with it     |
| RADUIS server  | and provide safer wireless authentication.                    |

When you finish with all settings, press 'Apply changes'.

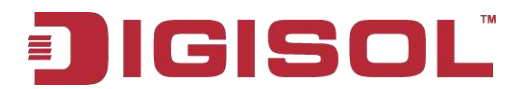

# WPA (AES) / WPA2 (AES)

| SID TYPE:                       | TROOT OVAPO OVAPI OVAP2 OVAP3                   |  |
|---------------------------------|-------------------------------------------------|--|
| incryption:                     | WPA (AES)                                       |  |
| Use 802.1x Authentication       | WEP 64bits WEP 128bits                          |  |
| VPA Authentication Mode:        | Enterprise (RADIUS)   Personal (Pre-Shared Key) |  |
| re-Shared Key Format:           | Passphrase 💌                                    |  |
| ve-Shared Key:                  |                                                 |  |
| uthentication RADIUS Server:    | Port 1812 IP address 0.0.0.0 Password           |  |
| late. When encryption WEP is se | lected, you must set WEP key value.             |  |

Here is the description of every setup item:

| Parameter             | Description                                                   |
|-----------------------|---------------------------------------------------------------|
| Use 802.1x            | IEEE 802.1x is an authentication protocol. Every user must    |
| Authentication        | use a valid account to login to this wireless router before   |
|                       | accessing the wireless LAN. The authentication is processed   |
|                       | by a RADIUS server. This mode only authenticates user by      |
|                       | IEEE 802.1x, but it does not encrypt the data during          |
|                       | communication. If there is a RADIUS server in your            |
|                       | environment, please enable this function. Check this box      |
|                       | and another sub-menu will appear:                             |
| Pre-shared Key        | Select the type of pre-shared key, you can select Pass phrase |
| Format                | (8 or more alphanumerical characters, up to 63), or Hex (64   |
|                       | characters of 0-9 and a-f).                                   |
| Pre-shared Key        | Please input the WPA pass phrase here. It is not              |
|                       | recommended to use a word that can be found in a              |
|                       | dictionary due to security reason.                            |
| Authentication Radius | If you have a RADIUS server, this router can work with it     |
| server                | and provide safer wireless authentication.                    |

When you finish with all settings, press 'Apply changes'.

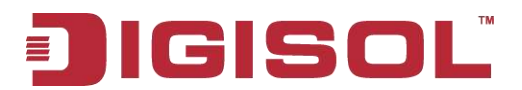

# WPA2 Mixed

| SID TYPE:                        | ©Roos Ovapo Ovapi Ovapi Ovapi                        |
|----------------------------------|------------------------------------------------------|
| Encryption:                      | WPAZ Moved                                           |
| Use 802 1x Authentication        | C WEP 64bib C WEP 128bib                             |
| WPA Authentication Mode:         | C Enterprise (RADIUS)      Personal (Pre-Shared Key) |
| Pre-Shared Key Format:           | Passphrase 💌                                         |
| Pre-Shared Key:                  | (manual )                                            |
| Authentication RADIUS Server:    | Port 1812 IP address 0.0.0.0 Password                |
| Note: When encryption WEP is set | ected, you wust set WEP key value.                   |

Here is the description of every setup item:

| Parameter             | Description                                                   |
|-----------------------|---------------------------------------------------------------|
| Use 802.1x            | IEEE 802.1x is an authentication protocol. Every user must    |
| Authentication        | use a valid account to login to this wireless router before   |
|                       | accessing the wireless LAN. The authentication is processed   |
|                       | by a RADIUS server. This mode only authenticates user by      |
|                       | IEEE 802.1x, but it does not encrypt the data during          |
|                       | communication. If there is a RADIUS server in your            |
|                       | environment, please enable this function. Check this box      |
|                       | and another sub-menu will appear:                             |
| Pre-shared            | Select the type of pre-shared key, you can select Pass phrase |
| Key Format            | (8 or more alphanumerical characters, up to 63), or Hex (64   |
|                       | characters of 0-9 and a-f).                                   |
| Pre-shared            | Please input the WPA pass phrase here. It is not              |
| Key                   | recommended to use a word that can be found in a              |
|                       | dictionary due to security reason.                            |
| Authentication Radius | If you have a RADIUS server, this router can work with it     |
| server                | and provide safer wireless authentication.                    |

When you finish with all settings, press 'Apply changes'.

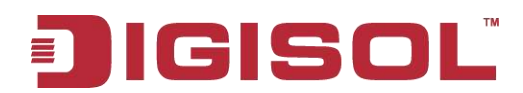

**MBSSID:** Here we provide several guest networks for your guests to use your router to surf the Internet temporary. You can configure your SSID, security options and so on. Guests can only access your router if you enable your guest network.

Choose menu "Wireless→MBSSID", below given screen will be displayed.

| Enable VAP0          |                                   |  |
|----------------------|-----------------------------------|--|
| ISID:                | DIGISOL_1                         |  |
| Iroadcast SSID:      | 😨 Enable 🗢 Disable                |  |
| telay Blocking       | CEnable 🛞 Disable                 |  |
| luthentication Type: | O Open System O Shared Key 🛞 Auto |  |
| Enable VAP1          |                                   |  |
| isiD:                | DIDISOL_2                         |  |
| Iroadcast SSID:      | 🕐 Enable 💭 Dizable                |  |
| telay Blocking       | C Enable 🛞 Disable                |  |
| Authentication Type: | 🔘 Open System 🔟 Shared Key 🛞 Auto |  |
| Enable VAP2          |                                   |  |
| \$\$10:              | (DIDISOL_3                        |  |
| Iroadcast SSID:      | 💿 Enable 🔿 Disable                |  |
| lelay Blocking       | C Enable Stinable                 |  |
| Authentication Type: | O Open System O Shared Key 🕐 Auto |  |
| Enable VAPJ          |                                   |  |
| ISID:                | DIGISDL_4                         |  |
| irosdoaat SSID:      | 🕑 Enable 🔿 Disable                |  |
| Relay Blocking:      | 🔆 Enable 🕘 Distable               |  |
| Authentication Type: | O Open System O Shared Key 🕐 Auto |  |

#### Access Control List:

You can specify what kind of service should be enabled in WAN on this page. Packets available in the ACL list or from IP specified can enter the AP Router.

Choose menu "Wireless $\rightarrow$ Access Control List", below given screen will be displayed.

| Wireless Access Control<br>If you choose 'Allowed Listed', only ti<br>connect to your Access Point. When '<br>Access Point. | nose clients whose w<br>Deny Listed' is selec             | vireless MAC addresses are in the access control lis<br>sted, these wireless clients on the list will not be at | t will be able to<br>vie to connect the |
|----------------------------------------------------------------------------------------------------|-----------------------------------------------------------|----------------------------------------------------------------------------------------------------|-----------------------------------------|
| Wireless Access Control Mode:<br>MAC Address: 00E086710502)                                                                 | Disable Solution Disable Disable Allow Listed Deny Listed | Apply Changes                                                                                                   |                                         |
| Current Access Control List:                                                                                                | IAC Address                                               | Selec                                                                                                    | rt                                      |
| Delete Selected Delete All                                                                                                  | Technical Su                                              | ipport - 1800 209 3444                                                                                          |                                         |

There are three wireless access control modes: Disable, Allow Listed and Deny Listed. If you choose 'Allow Listed', only those clients whose wireless MAC addresses are in the access control list will be able to connect to your access point. When 'Deny Listed' is selected, these wireless clients on the list will not be able to connect the access point.

# GISOL

## Advanced:

| Authentication Type:           | O Open System O Shared Key 💿 Auto |
|--------------------------------|-----------------------------------|
| Fragment Threshold             | 2340 (256-2348)                   |
| RTS Threshold:                 | (0-2347)                          |
| Beacon Interval:               | 100 (20-1024 mil)                 |
| DTIM Interval:                 | 1 (1-255)                         |
| Data Rate:                     | Auto 💌                            |
| Preamble Type:                 | Long Preamble     Short Preamble  |
| Broadcaat SSID:                | Enabled      Disabled             |
| Relay Blocking:                | C Enabled                         |
| Ethernet to Wireless Blocking: | C Enabled                         |
| Wifi Multicast to Unicast:     | Enabled      Disabled             |
| Aggregation:                   | 💿 Enabled 🔘 Disabled              |
| Short GI:                      | Enabled     Disabled              |

| Parameter          | Description                                                                                                    |
|--------------------|----------------------------------------------------------------------------------------------------|
| Fragment Threshold | Used to fragment packets which help improve performance in                                                                          |
|                    | the presence of radio frequency (RF) interference.                                                                                  |
| RTS Threshold      | Determines the packet size of a transmission through the use of                                                                     |
|                    | the router to help control traffic flow.                                                                                            |
| Beacon Interval    | Set the beacon interval of wireless radio. Do not modify default                                                                    |
|                    | value if you don't know what it is, default value is 100.                                                                           |
| DTIM Interval      | Set the DTIM period of wireless radio. Do not modify default                                                                        |
|                    | value if you don't know what it is, default value is 1.                                                                             |
| Data Rate          | Set the wireless data transfer rate to a certain value. Since most<br>of wireless devices will negotiate with each other and pick a |
|                    | proper data transfer rate automatically, it's not necessary to                                                                      |
|                    | change this value unless you know what will happen after                                                                            |
|                    | modification.                                                                                                    |
| Preamble Type      | This is the length of the CRC (Cyclic Redundancy Check)                                                                             |
|                    | block for communication between the router and wireless                                                                             |
|                    | clients. High network traffic areas should select Short preamble                                                                    |

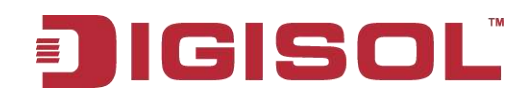

|                      | type.                                                          |  |
|----------------------|----------------------------------------------------------------|--|
| Broadcast SSID       | Decide if the wireless router will broadcast its own ESSID or  |  |
|                      | not. You can hide the ESSID of your wireless router (set the   |  |
|                      | option to 'Disable'), so only people those who know the ESSID  |  |
|                      | of your wireless router can get connected.                     |  |
| Relay Blocking       | Wireless isolation. Once this field is Enabled, the wireless   |  |
|                      | clients that are connected to the router cannot                |  |
|                      | intercommunicate.                                              |  |
| Ethernet to Wireless | When enabled, the wireless network can communicate with the    |  |
| Blocking             | Ethernet network or not.                                       |  |
| WiFi Multicast to    | Eachla it to you wright to transmit mysltiggst applying        |  |
| Unicast              | Enable it to use unicast to transmit multicast packets.        |  |
| Aggregation          | It is applied when the destination end of all MPDU are for one |  |
|                      | STA.                                                           |  |
| Short GI             | It is not recommended to enable GI in obvious environment of   |  |
|                      | Multi-path effect.                                             |  |

When you finish with all settings, press 'Apply changes'.

## WPS

Through this process, you can easily add wireless clients to the network without the need for any specific configuration, such as SSID, security mode or password.

Choose menu "Wireless→WPS", below given screen will be displayed.

| Disable WPS                |                    |             |  |
|----------------------------|--------------------|-------------|--|
| WPS Status:                | 🔿 Configured 💿 UnC | onfigured   |  |
| Self-PIN Number:           | 17132213 Reg       | enerate PIN |  |
| Push Button Configuration: |                    | Start PBC   |  |
| pply Changes Reset         |                    |             |  |
|                            |                    |             |  |

WPS (Wi-Fi Protected Setup) is an easy way to connect to a wireless router.

To use the wizard to add a wireless client to WPS-enabled wireless router, the client must support WPS.

Check the user manual or the box of the wireless client to confirm whether it supports the WPS.

If the wireless client does not support WPS, you must configure it manually.

You can add wireless client by PIN mode. If you use PIN mode, you should input client PIN code. Meanwhile you should start client WPS process. You can find client PIN code on client manager.

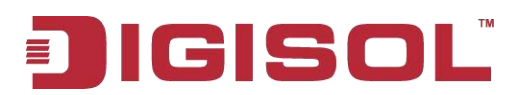

#### **WDS**

Wireless Distribution System uses wireless media to communicate with other APs, like the Ethernet does. To do this, you must set these APs in the same channel and set MAC address of other APs which you want to communicate within the table and then enable the WDS. This page also allows you to setup the wireless security for WDS. When enabled, you must make sure each WDS device has adopted the same encryption algorithm and Key.

Choose menu "Wireless→WDS", below given screen will be displayed.

| WDS Settings<br>Wireless Distribution System uses<br>set these APs in the same channel<br>enable the WDS. | wireless media to com<br>and set MAC address | imunicate with other APs, like the Ethern<br>of other APs which you want to commun | iet does. To do this, you must<br>icate with in the table and then |
|----------------------------------------------------------------------------------------------------|----------------------------------------------|------------------------------------------------------------------------------------|--------------------------------------------------------------------|
| Enable WDS                                                                                                |                                              |                                                                                    |                                                                    |
| Add WDS AP                                                                                                |                                              |                                                                                    |                                                                    |
| MAC Address:                                                                                              |                                              |                                                                                    |                                                                    |
| Comment:                                                                                                  |                                              |                                                                                    |                                                                    |
| Apply Changes Reset                                                                                       |                                              |                                                                                    |                                                                    |
| Current WDS AP List:                                                                                      |                                              |                                                                                    |                                                                    |
| MAC Addre                                                                                                 | ss                                           | Comment                                                                            | Select                                                             |
| Delete Selected Delete All                                                                                |                                              |                                                                                    |                                                                    |
|                                                                                                    | Technical Si                                 | upport - 1800 209 3444                                                             |                                                                    |

| Parameter   | Description                                      |
|-------------|--------------------------------------------------|
| MAC Address | Input the MAC address of other wireless routers. |
| Comment     | You can add some comment for this item.          |

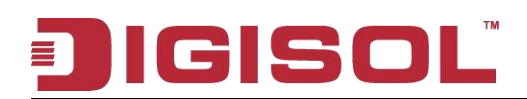

#### Repeater

This feature is used to configure the parameters for wireless repeater. Click "**Site survey**". Wireless networks will be displayed in the list below. Select one network and click "**Next**".

|      | 🗹 Repea                 | ter Enabled( <mark>DHCP mode will l</mark> | be set to "none" i | f the repeate | r is enabled.) |        |
|------|-------------------------|--------------------------------------------|--------------------|---------------|----------------|--------|
|      | SSID of AP              |                                            |                    |               |                |        |
|      | Site                    | Burvey                                     |                    |               |                |        |
| ŧ    | SSID                    | MAC Address                                | Channel            | Signal        | Security       | Select |
|      | IT Infra                | 00:17:7c:16:43:f8                          | 11                 | 100%          | WPA2-PSK(AES)  | 0      |
| 2    | smartlinkgoa            | 00:17:7c:37:1c:54                          | 1                  | 100%          | WPA2-PSK(AES)  | 0      |
| )    | DIGISOL                 | 00:17:7c:2e:10:48                          | 11                 | 100%          | None           | 0      |
| ļ    | DigilinkAirstation1     | 00:17:7c:16:44:40                          | 11                 | 97%           | WPA2-PSK(AES)  | 0      |
| ;    | DIGISOLQA               | 00:17:7c:24:dc:5e                          | 1                  | 2%            | WPA2-PSK(AES)  | 0      |
| Clic | ck "Next" to Continue n | epeater settings                           |                    |               |                |        |

Click on "**Next**". The following screen will appear. Setup the wireless security. Turning on WEP or WPA by using Encryption Keys could prevent any unauthorized access to your wireless network.

| Wireless Repeater Security Se<br>Step 2: Setup the wireless security. Turn of<br>your wireless network. | ttings<br>In WEP or WPA by using Encryption Keys could prevent any unauthorized access to |
|----------------------------------------------------------------------------------------------------|-------------------------------------------------------------------------------------------|
| Wireless Security Settings                                                                              |                                                                                           |
| Encryption: Attention: if you select WEP, you must set                                                  | None None WEP WPA-PSK[TKIP] Py WPA2-PSK[AES]                                              |
|                                                                                                    | WPA2-PSK(TKIP)                                                                            |
|                                                                                                    | Technical Support - 1800 209 3444                                                         |

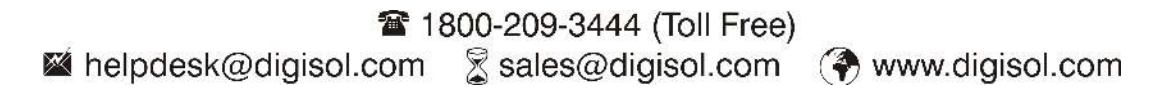

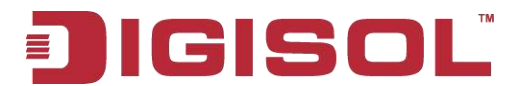

Click on "**Apply**". It is strongly recommend that you modify IP address of the local gateway to avoid IP address conflicts with the center of the AP. (ex. if IP address of AP is 192.168.1.1, you can modify IP address of the local gateway to 192.168.1.2).

| Finish Repeater Conf<br>Step 3: click "Finish" to save<br>We strongly recommend th<br>the AP. (ex. if IP address of J | <b>iguration</b><br>the configuration.<br>hat you modify IP address of the local gateway to avoid IP address o<br>AP is 192.168.1.1, you can modify IP address of the local gateway to | onflicts with the center of<br>9 192.168.1.2). |
|----------------------------------------------------------------------------------------------------|----------------------------------------------------------------------------------------------------|------------------------------------------------|
| IP Address:                                                                                                    | 192.168.1.1                                                                                                    |                                                |
| Subnet Mask:                                                                                                    | 255.255.255.0                                                                                                    |                                                |
|                                                                                                    | Finish                                                                                                    |                                                |
|                                                                                                    |                                                                                                    |                                                |
|                                                                                                    | Technical Support - 1800 209 3444                                                                                                    |                                                |

# 3-5 Advanced

Click '**Advanced**' menu on the top of web management interface, and the following message will be displayed on your web browser:

### **Static Route**

| Route               | Routing Con<br>This page is use | figuration<br>d to configure           | the routing information | n. Here you can add/delete ll                                                                                   | P routes. |        |   |
|---------------------|---------------------------------|----------------------------------------|-------------------------|----------------------------------------------------------------------------------------------------|-----------|--------|---|
| Static Route        |                                 | 1997 - 1997 - 19 <sup>9</sup> - 1997 - |                         | 1000 - 1000 - 1000 - 1000 - 1000 - 1000 - 1000 - 1000 - 1000 - 1000 - 1000 - 1000 - 1000 - 1000 - 1000 - 1000 - |           |        |   |
| ▹ IPv6 Static Route | Enable:                         |                                        |                         |                                                                                                    |           |        |   |
| > RIP               | Destination:                    |                                        |                         |                                                                                                    |           |        |   |
|                     | Subnet Mask                     |                                        |                         |                                                                                                    |           |        |   |
| NAT                 | Next Hop:                       |                                        |                         |                                                                                                    |           |        |   |
| QoS                 | Matric                          |                                        | 1                       |                                                                                                    |           |        |   |
| Port Mapping        | metric.                         |                                        |                         |                                                                                                    |           |        |   |
| Others              | Interface:                      |                                        |                         |                                                                                                    |           |        |   |
|                     | Add Route                       | Update                                 | Delete Selected Si      | how Routes                                                                                                    |           |        |   |
|                     | Static Route                    | Table:                                 |                         |                                                                                                    |           |        |   |
|                     | Select                          | State                                  | Destination             | Subnet Mask                                                                                                    | NextHop   | Metric | Ħ |
|                     |                                 |                                        | Technical               | Support - 1800 209 344                                                                                          | 4         |        |   |

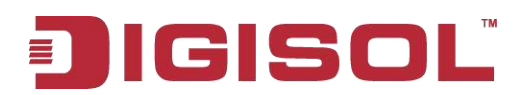

Here is the description of every setup item:

| Parameter          | Description                                             |
|--------------------|---------------------------------------------------------|
| Enable             | Select the check box to enable routing.                 |
| Destination        | Enter the IP address of the destination device.         |
| Subnet Mask        | Enter the subnet mask of the destination device.        |
| Next Hop           | Enter the IP address of the next hop in the IP route to |
|                    | the destination device.                                 |
| Metric             | The metric cost for the destination.                    |
| Interface          | The interface for the specified route.                  |
| Static Route Table | Lists the routing information here.                     |

## **IPv6 Static Route**

| Route             | IPv6 Routing Config<br>This page is used to confi | juration<br>gure the ipv6 routing information. / | Here vou can add/delete IPv6 ro | utes.     |
|-------------------|---------------------------------------------------|--------------------------------------------------|---------------------------------|-----------|
| Static Route      |                                                   |                                                  |                                 |           |
| IPv6 Static Route | Destination:                                      |                                                  |                                 |           |
| > RIP             | Prefix Length:                                    | -                                                |                                 |           |
|                   | Next Hop:                                         |                                                  |                                 |           |
| NAT               | Interface:                                        |                                                  |                                 |           |
| QoS               |                                                   |                                                  |                                 |           |
| Port Mapping      | Add Route Delete S                                | elected                                          |                                 |           |
| Others            | IPv6 Static Route Tat                             | ble:                                             |                                 |           |
|                   | Select                                            | Destination                                      | NextHop                         | Interface |
|                   |                                                   | Technical Suppo                                  | ж <b>t - 1800 209 344</b> 4     |           |

| Parameter               | Description                                             |
|-------------------------|---------------------------------------------------------|
| Destination             | Enter the IP address of the destination device.         |
| Prefix Length           | Enter the prefix length of the IPv6 address.            |
| Next Hop                | Enter the IP address of the next hop in the IP route to |
|                         | the destination device.                                 |
| Interface               | The interface for the specified route.                  |
| IPv6 Static Route Table | Lists the routing information here.                     |

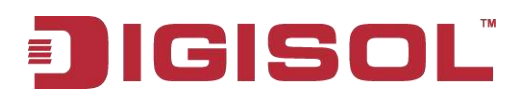

#### RIP

Enable the RIP if you are using this device as a RIP-enabled router to communicate with others using the Routing Information Protocol.

| Route                            | RIP Configuration<br>Enable the RIP if you are using this device as a RIP-enabled router to communicate with others using the Routing |           |              |              |  |
|----------------------------------|----------------------------------------------------------------------------------------------------|-----------|--------------|--------------|--|
| <ul> <li>Static Route</li> </ul> | Information Protocol.                                                                                                    |           |              |              |  |
| ୬ IP∨6 Static Route              | RIP:                                                                                                    | 💿 Off     | O on         | Apply        |  |
| ⇒ RIP                            |                                                                                                    |           |              |              |  |
|                                  | interface:                                                                                                    | LAN       | ¥            |              |  |
| NAT                              | Beny Version                                                                                                    | RIP1      | ~            |              |  |
| QoS                              | Recy version.                                                                                                    |           |              |              |  |
| Port Mapping                     | Send Version:                                                                                                    | RIP1      | ×            |              |  |
| Others                           | Add Delete                                                                                                    |           |              |              |  |
|                                  | Rip Config List:                                                                                                    |           |              |              |  |
|                                  | Select                                                                                                    | interface | Recy Version | Send Version |  |
|                                  | Technical Support - 1800 209 3444                                                                                                    |           |              |              |  |

| Field        | Description                                                         |  |  |  |  |
|--------------|---------------------------------------------------------------------|--|--|--|--|
| RIP          | Select On. The router communicates with other RIP-enabled devices.  |  |  |  |  |
| Apply        | Click it to save the settings of this page.                         |  |  |  |  |
| Interface    | Choose the router interface that uses RIP.                          |  |  |  |  |
| Receive      | Choose the interface version that receives RIP messages. You can    |  |  |  |  |
| Version      | choose RIP1, RIP2, or Both.                                         |  |  |  |  |
|              | Choose RIP1 indicates that the router receives RIP v1 messages.     |  |  |  |  |
|              | Choose RIP2 indicates that the router receives RIP v2 messages.     |  |  |  |  |
|              | Choose Both indicates that the router receives RIP v1 and RIP v2    |  |  |  |  |
|              | messages.                                                           |  |  |  |  |
| Send Version | The working mode for sending RIP messages. You can choose RIP1 or   |  |  |  |  |
|              | RIP2.                                                               |  |  |  |  |
|              | Choose RIP1 indicates the router broadcasts RIP1 messages only.     |  |  |  |  |
|              | Choose RIP2 indicates the router multicasts RIP2 messages only.     |  |  |  |  |
| Add          | Click it to add the RIP interface to the Rip Config List.           |  |  |  |  |
| Delete       | Select a row in the Rip Config List and click it to delete the row. |  |  |  |  |

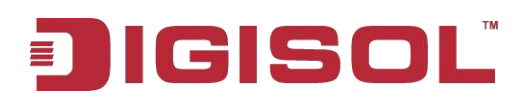

NAT

# DMZ

A Demilitarized Zone is used to provide Internet services without sacrificing unauthorized access to its local private network. Typically, the DMZ host contains devices accessible to Internet traffic, such as Web (HTTP) servers, FTP servers, SMTP (e-mail) servers and DNS servers.

Choose menu "Advanced→DMZ", below given screen will be displayed.

| Route                              | DMZ<br>A Demilitarized Zone is used to no | vide Internet services without sacrificing unauthor  | ized access to its local private petroork |
|------------------------------------|-------------------------------------------|------------------------------------------------------|-------------------------------------------|
| NAT                                | Typically, the DMZ host contains de       | wices accessible to Internet traffic, such as Web (H | ITTP ) servers, FTP servers, SMTP (e-     |
| » DMZ                              |                                           |                                                      |                                           |
| <ul> <li>Virtual Server</li> </ul> | WAN Interface:                            | any 💌                                                |                                           |
| ⊁ ALG                              | DMZ Host IP Address:                      |                                                      |                                           |
| <ul> <li>NAT Exclude IP</li> </ul> | Apply Changes Reset                       |                                                      |                                           |
| <ul> <li>Port Trigger</li> </ul>   | Current DMZ Table:                        |                                                      |                                           |
| FTP ALG Port                       | Select                                    | WAN Interface                                        | DMZ Ip                                    |
| <ul> <li>Nat IP Mapping</li> </ul> | Delete Selected                           |                                                      |                                           |
|                                    | _                                         | Technical Support - 1800 209 3444                    |                                           |
| QoS                                |                                           |                                                      |                                           |
| Port Mapping                       |                                           |                                                      |                                           |
| Others                             |                                           |                                                      |                                           |

| Parameter              | Description                                                                                                    |
|------------------------|----------------------------------------------------------------------------------------------------|
| WAN Interface          | Select the WAN interface from the drop down list.                                                                              |
| DMZ Host IP<br>Address | Enter DMZ host IP Address. Specify the LAN IP address of the PC on which you want to have unrestricted Internet communication. |

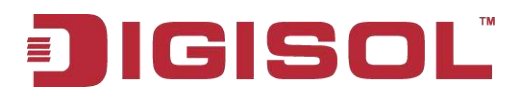

#### Virtual Server

The page allows you to configure virtual server, so others can access the server through the Gateway.

Choose menu "Advanced→Virtual Server", below given screen will be displayed.

| Route            | Virtual Server<br>This page allows you to config virtual | server.so others c | an access the s | erver through the Gat | eway.    |       |        |
|------------------|----------------------------------------------------------|--------------------|-----------------|-----------------------|----------|-------|--------|
| NAT              |                                                          |                    |                 | 2                     | 8        |       |        |
| » DMZ            | Service Type:                                            |                    |                 |                       |          |       |        |
| Virtual Server   | 💿 Usual Service Name:                                    | AUTH 💌             |                 |                       |          |       |        |
| * ALG            | O User-defined Service Name:                             |                    |                 |                       |          |       |        |
| » NAT Exclude IP | Protocol:                                                | TCP 💌              |                 |                       |          |       |        |
| » Port Trigger   | WAN Setting:                                             | Interface 💌        |                 |                       |          |       |        |
| FTP ALG Port     | WAN Interface:                                           | any 😒              |                 |                       |          |       |        |
| » Nat IP Mapping | WAN Port:                                                | 113                | (ex. 5001       | :5010)                |          |       |        |
|                  | LAN Open Port:                                           | 113                |                 |                       |          |       |        |
| QoS              | I AN In Address                                          | 1                  | -               |                       |          |       |        |
| Port Mapping     |                                                          |                    |                 |                       |          |       |        |
| Others           | Apply Changes                                            |                    |                 |                       |          |       |        |
|                  | Current Virtual Server Forwar                            | ding Table:        |                 |                       |          |       |        |
|                  | ServerName Protocol Lo                                   | cal IP Address     | Local Port      | WAN IP Address        | WAN Port | State | Action |
|                  |                                                          | <b>Technical S</b> | Support - 180   | 0 209 3444            |          |       |        |

| Parameter            | Description                                                |
|----------------------|------------------------------------------------------------|
| Usual Service Name   | You can choose the type for the Usual Application Name on  |
|                      | the pull-down list.                                        |
| User-defined Service | Enter a name for the rule.                                 |
| Name                 |                                                            |
| Protocol             | The protocol used for this application, either TCP, UDP.   |
| WAN Port             | Enter the port that you want to open next to WAN port.     |
| LAN Open Port        | Enter the port that you want to open next to LAN port.     |
| LAN IP Address       | Enter the IP address of the computer on your local network |
|                      | that you want to allow the incoming service to.            |

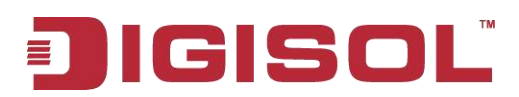

## ALG

This feature sets up NAT ALG and Pass-Through configuration. Application Layer Gateway (ALG) is a special function of this router. It includes many preset routing rules for numerous applications which require special support. With these supports, those applications which required special support will be able to work with NAT architecture.

| Route                              | NAT ALG and Pass-Through<br>Setue NAT ALG and Pass-Through configuration |                                                                                                    |  |  |
|------------------------------------|--------------------------------------------------------------------------|----------------------------------------------------------------------------------------------------|--|--|
| NAT                                |                                                                          | The second second secon |  |  |
| » DMZ                              | IPSec Pass-Through:                                                      | Enable                                                                                                    |  |  |
| <ul> <li>Virtual Server</li> </ul> | L2TP Pass-Through:                                                       | Enable                                                                                                    |  |  |
| > ALG                              | PPTP Pass-Through:                                                       | Enable                                                                                                    |  |  |
| » NAT Exclude IP                   | FTP:                                                                     | Enable                                                                                                    |  |  |
| » Port Trigger                     | H.323:                                                                   | Enable                                                                                                    |  |  |
| FTP ALG Port                       | SIP:                                                                     | Enable                                                                                                    |  |  |
| » Nat IP Mapping                   | RTSP:                                                                    | Enable                                                                                                    |  |  |
| 4.0 19894                          | ICQ:                                                                     | Enable                                                                                                    |  |  |
| QoS                                | MSN:                                                                     | Enable                                                                                                    |  |  |
| Port Mapping                       |                                                                          |                                                                                                    |  |  |
| Others                             | Apply Changes Reset                                                      | Technical Support - 1800 209 3444                                                                                                    |  |  |

## NAT EXCLUDE IP

This page is used to configure some source IP address which use the purge route mode when you access internet through the specified interface.

| Route                              | NAT EXCLUDE IP<br>This page is used to config some source | ip address which use the purge ro      | ute mode when access in | ternet through the |
|------------------------------------|-----------------------------------------------------------|----------------------------------------|-------------------------|--------------------|
| NAT                                | specified interface.                                      | ······································ |                         |                    |
| > DMZ                              | interface:                                                |                                        |                         |                    |
| <ul> <li>Virtual Server</li> </ul> | IP Range:                                                 |                                        |                         |                    |
| ⇒ ALG                              |                                                           |                                        | -11                     |                    |
| NAT Exclude IP                     | Apply Changes Reset                                       |                                        |                         |                    |
| <ul> <li>Port Trigger</li> </ul>   | Current NAT Exclude IP Table:                             |                                        | 1                       |                    |
| > FTP ALG Port                     | WAN Interface                                             | Low IP                                 | High IP                 | Action             |
| <ul> <li>Nat IP Mapping</li> </ul> |                                                           |                                        |                         |                    |
|                                    |                                                           | Technical Support - 1800 2             | 09 3444                 |                    |
| QoS                                |                                                           |                                        |                         |                    |
| Port Mapping                       |                                                           |                                        |                         |                    |
| Others                             |                                                           |                                        |                         |                    |

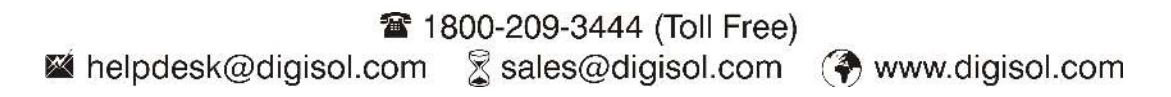

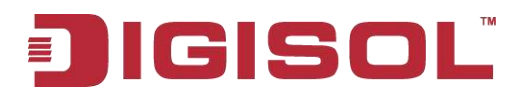

# NAT PORT TRIGGER

Entries in this table are used to restrict certain types of data packets from your local network to Internet through the Gateway. Use of such filters can be helpful in securing or restricting your local network.

| Route                              | Nat Port Trigg      | <b>jer</b><br>e are used to res | trict certain types  | of data packets fro | m vour local netw | ook to Internet thro | ugh the Gatemar |
|------------------------------------|---------------------|---------------------------------|----------------------|---------------------|-------------------|----------------------|-----------------|
| NAT                                | Use of such filters | can be helpful i                | n securing or restri | sting your local ne | twork.            |                      |                 |
| » DMZ                              | Nat Port Trigge     | r:                              | O Enable             | 🖲 Disable           |                   |                      |                 |
| <ul> <li>Virtual Server</li> </ul> |                     |                                 |                      |                     |                   |                      |                 |
| ▶ ALG                              | Apply Changes       |                                 |                      |                     |                   |                      |                 |
| » NAT Exclude IP                   | Application Typ     | e:                              |                      |                     |                   |                      |                 |
| <ul> <li>Port Trigger</li> </ul>   | 🕑 Usual Appl        | ication Name:                   |                      | Se                  | elect One         | ×                    |                 |
| FTP ALG Port                       | O User-define       | ed Application N                | lame:                |                     |                   |                      |                 |
| Nat IP Mapping                     | Start Match Port    | End Match Port                  | Trigger Protocol     | Start Relate Port   | End Relate Port   | Open Protocol        | Nat Type        |
| 0.05                               |                     |                                 | UDP 💌                |                     |                   | UDP 💌                | outgoing 💌      |
| Port Mapping                       |                     |                                 | UDP 💌                |                     |                   | UDP 💌                | outgoing 💌      |
| Others                             |                     |                                 | UDP 💌                |                     |                   | UDP 💌                | outgoing 🔛      |
|                                    |                     |                                 | UDP 💌                |                     |                   | UDP 💌                | outgoing 💌      |
|                                    |                     |                                 | UDP 💉                |                     |                   | UDP 💌                | outgoing 💌      |
|                                    |                     |                                 | UDP 💌                |                     |                   | UDP 💌                | outgoing 💌      |
|                                    |                     |                                 | UDP 💌                |                     |                   | UDP 💌                | outgoing 💌      |
|                                    |                     |                                 | UDP                  |                     |                   | UDP 💌                | outgoing 💌      |
|                                    | Apply Changes       |                                 |                      |                     |                   |                      |                 |
|                                    | Current Port        | Trigger Table:                  | (                    |                     |                   |                      |                 |
|                                    | ServerName          | Trigger Pro                     | otocol Direct        | ion Match Por       | t Open Prot       | ocol Relate          | Port Action     |
|                                    |                     |                                 | Technica             | Support - 180       | 0 209 3444        |                      |                 |

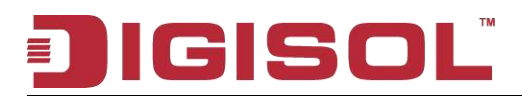

# **FTPALG PORT**

This page is used to configure FTP Server ALG and FTP Client ALG ports.

| Route                              | FTP ALG Configuration    | TP Server ALG and FTP Client ALG norts |  |
|------------------------------------|--------------------------|----------------------------------------|--|
| NAT                                |                          |                                        |  |
| » DMZ                              | FTP ALG port:            |                                        |  |
| <ul> <li>Virtual Server</li> </ul> | Add Dest Ports Delete Se | elected DestPort                       |  |
| > ALG                              | FTP ALG ports Table:     |                                        |  |
| NAT Exclude IP                     | Select                   | Ports                                  |  |
| <ul> <li>Port Trigger</li> </ul>   | 0                        | 21                                     |  |
| FTP ALG Port                       |                          |                                        |  |
| Nat IP Mapping                     |                          |                                        |  |
|                                    |                          | Technical Support - 1800 209 3444      |  |
| QoS                                |                          |                                        |  |
| Port Mapping                       |                          |                                        |  |
| Others                             |                          |                                        |  |

## NAT IP MAPPING

Entries in this table allow you to configure one IP pool for specified source IP address from LAN, so one packet whose source IP is in range of the specified address will select one IP address from pool for NAT.

| Route                            | NAT IP MAPPING               | ou to config one IP pool fo | or specified source in address | from lan so one packet w | hich's source in is |
|----------------------------------|------------------------------|-----------------------------|--------------------------------|--------------------------|---------------------|
| NAT                              | in range of the specified ad | dress will select one IP ad | dress from pool for NAT.       |                          |                     |
| > DMZ                            | Type: One-to-One             | *                           |                                |                          |                     |
| » Virtual Server                 | Local Start IP:              |                             |                                |                          |                     |
| > ALG                            | Local End IP:                | 1                           |                                |                          |                     |
| NAT Exclude IP                   | Global Start IP:             |                             |                                |                          |                     |
| <ul> <li>Port Trigger</li> </ul> | Global End IP                |                             |                                |                          |                     |
| FTP ALG Port                     |                              | 4                           |                                |                          |                     |
| Nat IP Mapping                   | Apply Changes Rese           | ł                           |                                |                          |                     |
|                                  | Current NAT IP MAPPI         | ING Table:                  |                                |                          |                     |
| QoS                              | Local Start IP               | Local End IP                | Global Start IP                | Global End IP            | Action              |
| Port Mapping                     | Delete Selected              | ate All                     |                                |                          |                     |
| Others                           |                              | Technical                   | Support - 1800 209 344         | 4                        |                     |

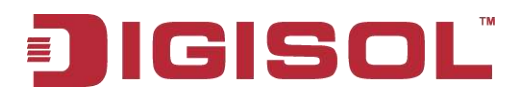

# QOS

You can enable or disable IP QoS. Click enable and click "Add Rule", the following screen will appear.

| IP QoS:                   | 🔿 disable 💿 enable                                                |
|---------------------------|-------------------------------------------------------------------|
| Schedule Mode:            | strict prior                                                      |
| Apply                     |                                                                   |
| QoS Rule List             |                                                                   |
| src MAC dest MAC          | sro IP sPort dest IP dPort proto phy por                          |
| QoS Rule List(Continue)   |                                                                   |
| IPP TOS DSCP              | TC 802.1p Prior IPP Mark TOS Mark DSCP Mark TC Mark 802.1p Mark s |
| Delete Add Rule           |                                                                   |
| Add Or Modify QoS Rule    |                                                                   |
| Source MAC:               |                                                                   |
| Destination MAC:          |                                                                   |
| Source IP:                |                                                                   |
| Source Mask:              |                                                                   |
| Destination IP:           |                                                                   |
| Destination Mask:         |                                                                   |
| Source Port:              |                                                                   |
| Destination Port:         |                                                                   |
| Protocol:                 |                                                                   |
| Phy Port:                 | V                                                                 |
| IPP/DS Field:             | OIPP/TOS ODSCP                                                    |
| IP Precedence Range:      | · · · · · · · · · · · · · · · · · · ·                             |
| Type of Service:          | ×                                                                 |
| DSCP Range:               | ~ (Value Range:0~63)                                              |
| Traffic Class Range:      | ~ (Value Range:0~255)                                             |
| 802.1p:                   | ~                                                                 |
| Priority:                 | p3(Lowest) 💟                                                      |
| insert or modify QoS mark |                                                                   |

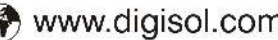

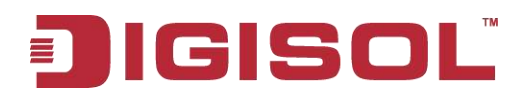

The following table describes the parameters and buttons of this page:

| Field              | Description                                                                                                    |
|--------------------|----------------------------------------------------------------------------------------------------|
| IP QoS             | Select to enable or disable IP QoS function. You need to<br>enable IP QoS if you want to configure the parameters of this<br>page. |
| Schedule Mode      | You can choose strict prior or WFQ (4:3:2:1).                                                                                      |
| Source MAC         | The MAC address of the source data packet.                                                                                         |
| Destination<br>MAC | The MAC address of the Destination data packet.                                                                                    |
| Source IP          | The IP address of the source data packet.                                                                                          |
| Source Mask        | The subnet mask of the source IP address.                                                                                          |
| Destination IP     | The IP address of the destination data packet.                                                                                     |
| Destination Mask   | The subnet mask of the destination IP address.                                                                                     |
| Source Port        | The port of the source data packet.                                                                                                |
| Destination Port   | The port of the destination data packet.                                                                                           |
| Protocol           | The protocol responds to the IP QoS rules. You can choose TCP, UDP or ICMP.                                                        |
| Phy Port           | The LAN interface responds to the IP QoS rules.                                                                                    |
| 802.1p             | You can choose from 0 to 7.                                                                                                    |
| Set priority       | The priority of the IP QoS rules. P0 is the highest priority and P3 is the lowest.                                                 |

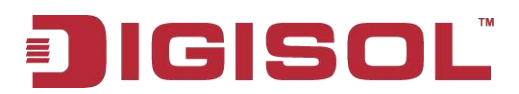

### **Port Mapping**

To manipulate a mapping group:

- 1. Select a group from the table.
- 2. Select interfaces from the available/grouped interface list and add it to the grouped/available interface list using the arrow buttons to manipulate the required mapping of the ports.
- 3. Click "Apply Changes" button to save the changes.

# Note that the selected interfaces will be removed from their existing groups and added to the new group.

| Route        | Port Mapping Config<br>To manipulate a mapping                                                                                                    | guration<br>  group:      |                                 |                          |  |  |  |  |
|--------------|----------------------------------------------------------------------------------------------------|---------------------------|---------------------------------|--------------------------|--|--|--|--|
| NAT          | <ol> <li>Select a group from the table.</li> <li>Select interfaces from the available/grouped interface list and add it to the grouped/available interface list using the</li> </ol> |                           |                                 |                          |  |  |  |  |
| QoS          | arrow buttons to manipulate the required mapping of the ports.                                                                                                    |                           |                                 |                          |  |  |  |  |
| Port Mapping | Note that the colocted into                                                                                                    | orfaces will be removed i | From their ovicting groups on   | d added to the new group |  |  |  |  |
| Port Mapping | Note that the selected interfaces will be removed from their existing groups and added to the new gr                                                                                 |                           |                                 |                          |  |  |  |  |
|              | 💿 Disable 🔘 Enabl                                                                                                    | le                        |                                 |                          |  |  |  |  |
| Others       |                                                                                                    |                           |                                 |                          |  |  |  |  |
|              | WAN                                                                                                    |                           |                                 |                          |  |  |  |  |
|              |                                                                                                    |                           | (Add>)                          |                          |  |  |  |  |
|              |                                                                                                    | ×                         |                                 | <u>s</u>                 |  |  |  |  |
|              | Select                                                                                                    |                           | Interfaces                      |                          |  |  |  |  |
|              | Default                                                                                                    | LAN1, LAN2, LA            | N3,LAN4,wlan,wlan-vap0,wlan-vap | 1,wlan-vap2,wlan-vap3    |  |  |  |  |
|              | Group 1 O                                                                                                    |                           |                                 |                          |  |  |  |  |
|              | Group2                                                                                                    |                           |                                 |                          |  |  |  |  |
|              | Group3 O                                                                                                    |                           |                                 |                          |  |  |  |  |
|              | Group4 O                                                                                                    |                           |                                 |                          |  |  |  |  |
|              | Арріу                                                                                                    | Technica                  | l Support - 1800 209 344        | L.                       |  |  |  |  |

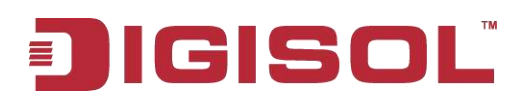

#### Others

## **Bridge Setting**

This page is used to configure the bridge parameters. Here you can change the settings or view some information on the bridge and its attached ports.

| Route                            | Bridge Setting<br>This name is used to continue the bridge parameters. Here you can change the settings or view some information on the |                                  |  |
|----------------------------------|----------------------------------------------------------------------------------------------------|----------------------------------|--|
| NAT                              | bridge and its attached ports.                                                                                                    |                                  |  |
| QoS                              | Ageing Time:                                                                                                    | 300 (seconds)                    |  |
| Port Mapping                     | 802 1d Spapping Tree:                                                                                                    |                                  |  |
| Others                           | ouz. It spanning nee.                                                                                                    | O Disabled O Enabled             |  |
| » Bridge Setting                 | Apply Changes Undo Show M                                                                                                    | ACs                              |  |
| <ul> <li>Client Limit</li> </ul> |                                                                                                    |                                  |  |
| <ul> <li>Tunnel</li> </ul>       |                                                                                                    |                                  |  |
| <ul> <li>Others</li> </ul>       |                                                                                                    |                                  |  |
|                                  | T                                                                                                    | echnical Support - 1800 209 3444 |  |

#### **Client Limit**

This page is used to configure how many devices can access to Internet which limits the internet users connectivity to the router.

| Route            | Client Limit Configuration<br>This page is used to configure the capability of force how many device can access to Internet! |                                   |   |
|------------------|----------------------------------------------------------------------------------------------------|-----------------------------------|---|
| NAT              |                                                                                                    |                                   |   |
| QoS              | Client Limit Capability:                                                                                                    | Oisable ○ Enable                  |   |
| Port Mapping     | Apply Changes                                                                                                    |                                   | 4 |
| Others           |                                                                                                    |                                   |   |
| > Bridge Setting |                                                                                                    |                                   |   |
| ▹ Client Limit   |                                                                                                    |                                   |   |
| Tunnel           |                                                                                                    |                                   |   |
| > Others         |                                                                                                    |                                   |   |
|                  |                                                                                                    | Technical Support - 1800 209 3444 |   |

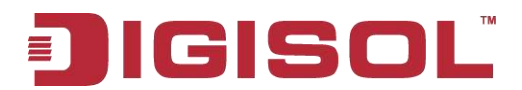

#### Tunnel

This page is used to configure v6inv4 tunnel or v4inv6 tunnel.

| V6inV4 Tunnel:  |                                   |
|-----------------|-----------------------------------|
| Enable:         |                                   |
| Interface:      | (Only support IPv4 Wan Interface) |
| Mode:           | 6to4 Tunnel 💌                     |
| Relay Router:   |                                   |
| Apply Changes   |                                   |
| DS-Lite Tunnel: |                                   |
| Enable:         |                                   |
| Interface:      | (Only support IPv6 Wan Interface) |
|                 |                                   |

The following table describes the parameters and buttons of this page:

| Parameters        | Description                                            |
|-------------------|--------------------------------------------------------|
| Enable            | Enable or disable the DS-Lite tunnel.                  |
| Interface         | Select current wan interface used as tunnel interface. |
| Mode: 6to4 Tunnel | Select 6to4 Tunnel or 6th Tunnel.                      |

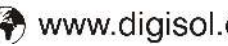

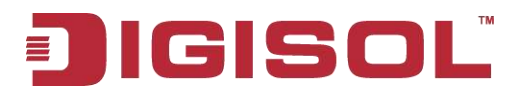

#### Others

Here you can set other miscellaneous advanced settings.

Half Bridge when enabled, the PPPoE (PPPoA)'s connection type will set to Continuous.

| Other Advanced Configuration    |                                                                                                    |
|---------------------------------|----------------------------------------------------------------------------------------------------|
| Half Bridge: Withen enable Half | f Bridge that PPPAE/S connection type will get to Continuous                                                                                                    |
| han bridge, wien enable han     | Fordge, that PPP octor Provision of the control of the control of |
| Half Bridge:                    |                                                                                                    |
| Interface:                      |                                                                                                    |
| Apply Changes Updo              |                                                                                                    |
|                                 |                                                                                                    |
|                                 |                                                                                                    |
|                                 |                                                                                                    |
|                                 | Technical Support - 1800 209 3444                                                                                                    |
|                                 | Other Advanced Config         Here you can set other miscell         Half Bridge:         Half Bridge:         Interface:                                                                                                    |

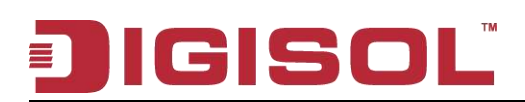

# 3-6 Service IGMP

IGMP proxy enables the system to issue IGMP host messages on behalf of hosts that the system discovered through standard IGMP interfaces. The system acts as a proxy for its hosts when you enable it by doing the following:

| IGMP         | IGMP Proxy Configuration                                                                                                    | MP host messages on behalf of hosts that the system discovered through standard |  |
|--------------|----------------------------------------------------------------------------------------------------|---------------------------------------------------------------------------------|--|
| » IGMP Pro×y | IGMP interfaces. The system acts as a proxy for its hosts when you enable it by doing the follows:<br>Each LIGMP access W/N interfaces (works access) which execute the structure matical IGMP. |                                                                                 |  |
| > MLD        | . Enable IGMP on LAN interface (downstrea                                                                                                    | im), which connects to its hosts.                                               |  |
| <b>5</b>     | IGMP Proxy:                                                                                                    | 🔿 Disable 💿 Enable                                                              |  |
| UPnP         |                                                                                                    | 0                                                                               |  |
| DNS          | Multicast Allowed:                                                                                                    | Obisable Enable                                                                 |  |
| DDNS         | Robust Count:                                                                                                    | 2                                                                               |  |
| FTP Server   | Last Member Query Count:                                                                                                    | 2                                                                               |  |
| USB Storage  | Query Interval:                                                                                                    | 60 (seconds)                                                                    |  |
|              | Query Response Interval:                                                                                                    | 100 (*100ms)                                                                    |  |
|              | Group Leave Delay:                                                                                                    | 2000 (ms)                                                                       |  |
|              | Apply Changes Undo                                                                                                    | echnical Support - 1800 209 3444                                                |  |

| Parameter         | Description                                                     |
|-------------------|-----------------------------------------------------------------|
| IGMP Proxy        | The Router will act as an IGMP proxy for hosts if enabled.      |
| Multicast Allowed | Enable or Disable the multicast packets.                        |
| Robust Count      | The Robust Count allows tuning for expected packet loss         |
|                   | on a network. By default, the value is set to 2.                |
| Last member query | This parameter indicates last member query interval. It is      |
| count             | the maximum response time in seconds for an IGMP host in        |
|                   | reply to group-specific queries.                                |
| Query Interval    | This parameter indicates the query interval. It is the interval |
|                   | in seconds (s) between general queries sent by the querier.     |
| Query Response    | This parameter indicates the query response interval. It is     |
| Interval          | the maximum response time in seconds for an IGMP host in        |
|                   | reply to general queries.                                       |
| Group Leave Delay | The message is sent when a host leaves a group.                 |

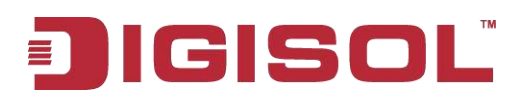

## MLD

MLD Proxy and Snooping can be configured here.

| IGMP        | MLD Configuration<br>MLD Proxy and Snooping can be configured here. |                         |  |  |
|-------------|---------------------------------------------------------------------|-------------------------|--|--|
| IGMP Proxy  |                                                                     | 0-243 (                 |  |  |
| > MLD       | MLD proxy:                                                          | 💿 Disable 🔘 Enable      |  |  |
|             | MLD snooping:                                                       | ⊙Disable ○Enable        |  |  |
| UPnP        | Robust Counter:                                                     | 2                       |  |  |
| DNS         | Query Interval:                                                     | 125 (Second)            |  |  |
| DDNS        | Query Response Interval:                                            | 10000 (millisecond)     |  |  |
| FTP Server  |                                                                     |                         |  |  |
| USB Storage | Response Interval of Last Group Member:                             | 1 (Second)              |  |  |
|             | Apply Changes Cancel                                                |                         |  |  |
|             | Technical S                                                         | Support - 1800 209 3444 |  |  |
|             |                                                                     |                         |  |  |

| Parameter            | Description                                                     |
|----------------------|-----------------------------------------------------------------|
| MLD Snooping         | With MLD snooping, IPv6 multicast data is selectively           |
|                      | forwarded to a list of ports that want to receive the data,     |
|                      | instead of being flooded to all ports.                          |
| Robust Counter       | The Robust Count allows tuning for expected packet loss         |
|                      | on a network.                                                   |
| Query Interval       | This parameter indicates the query interval. It is the interval |
|                      | in seconds between general queries sent by the querier.         |
| Query Response       | This parameter indicates the query response interval. It is     |
| Interval             | the maximum response time in seconds for an MLD host in         |
|                      | reply to general queries.                                       |
| Response interval of | Default value is 1 second.                                      |
| last group member    |                                                                 |

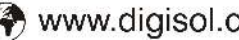

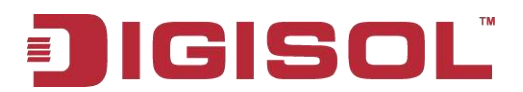

## UPnP

This page is used to configure UPnP. The system acts as a daemon when you enable UPnP.

| IGMP        | UPnP Configuration | PnP. The system acts as a daemon when you enable UPnP. |  |
|-------------|--------------------|--------------------------------------------------------|--|
| UPnP        |                    |                                                        |  |
| ⇒ UPnP      | UPnP:              | O Disable 💿 Enable                                     |  |
|             | WAN Interface:     |                                                        |  |
| DNS         |                    |                                                        |  |
| DDNS        | Apply Changes      |                                                        |  |
| FTP Server  |                    |                                                        |  |
| USB Storage |                    |                                                        |  |
|             |                    |                                                        |  |
|             |                    |                                                        |  |
|             |                    | Technical Support - 1800 209 3444                      |  |

### DNS

This page is used to configure the DNS server IP addresses for DNS Relay.

| IGMP        | DNS Configuratio | n<br>Infigure the DNS server ip addresses for DNS Relay. |  |
|-------------|------------------|----------------------------------------------------------|--|
| UPnP        |                  |                                                          |  |
| DNS         | Attain DNS Auto  | O Attain DNS Automatically                               |  |
| > DNS       | O Set DNS Manual | O Set DNS Manually                                       |  |
| > IPv6 DNS  | DNS 1:           | 0.0.0                                                    |  |
|             | DNS 2:           |                                                          |  |
| DDNS        | DNS 3            |                                                          |  |
| FTP Server  |                  |                                                          |  |
| USB Storage | Apply Changes    | Reset Selected                                           |  |
|             |                  | Technical Support - 1800 209 3444                        |  |

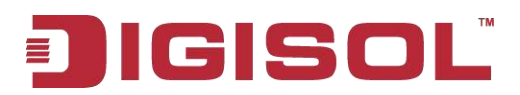

## **IPv6 DNS**

This page is used to configure the DNS server ipv6 addresses.

| IGMP        | IPv6 DNS Configuration<br>This page is used to configure the DNS | server ipv6 addresses.            |   |
|-------------|------------------------------------------------------------------|-----------------------------------|---|
| UPnP        |                                                                  |                                   |   |
| DNS         | Attain DNS Automatically                                         |                                   |   |
| > DNS       | O Set DNS Manually                                               |                                   |   |
| » IPv6 DNS  |                                                                  | - 38                              | 1 |
|             | DNS 1:                                                           | Interface:                        |   |
| DDNS        | DNS 2:                                                           | Interface:                        |   |
| FTP Server  | DNS 3:                                                           | Interface:                        |   |
| USB Storage |                                                                  |                                   |   |
|             | Apply changes Reset Selected                                     | Technical Support - 1800 209 3444 |   |

## DDNS

This page is used to configure the Dynamic DNS address from DynDNS.org, TZO, PHDNS or NO-IP. Here you can Add/Remove to configure Dynamic DNS.

| This page is used to configure |                                                                                                    | ddrees from DynDNS ord                                                                                                    | or TZO Here you can Ad                                                                                                    | d/Remove to configure                                                                                                    |
|--------------------------------|----------------------------------------------------------------------------------------------------|----------------------------------------------------------------------------------------------------|----------------------------------------------------------------------------------------------------|----------------------------------------------------------------------------------------------------|
| Dynamic DNS.                   | are pynamic prio a                                                                                                    | coress nom bynono.org                                                                                                    | or 120. Here you can Au                                                                                                    | untennove to configure                                                                                                    |
| DDNS provider:                 | DynDNS.                                                                                                    | org 💌                                                                                                    |                                                                                                    |                                                                                                    |
| Horteamer                      | DynDNS.                                                                                                    | org                                                                                                    | 1                                                                                                    |                                                                                                    |
| nostrame.                      | PHDNS<br>NO-IP                                                                                                    |                                                                                                    | _]                                                                                                    |                                                                                                    |
| Interface:                     |                                                                                                    |                                                                                                    |                                                                                                    |                                                                                                    |
| Enable:                        |                                                                                                    |                                                                                                    |                                                                                                    |                                                                                                    |
| <u> </u>                       |                                                                                                    |                                                                                                    |                                                                                                    |                                                                                                    |
| DynDns Settings:               |                                                                                                    |                                                                                                    | -                                                                                                    |                                                                                                    |
| Username:                      |                                                                                                    |                                                                                                    | ]                                                                                                    |                                                                                                    |
| Password:                      | <u> </u>                                                                                                    |                                                                                                    | ]                                                                                                    |                                                                                                    |
|                                |                                                                                                    |                                                                                                    |                                                                                                    |                                                                                                    |
| TZO Settings:                  |                                                                                                    |                                                                                                    |                                                                                                    |                                                                                                    |
| Email:                         | -                                                                                                    |                                                                                                    | ]                                                                                                    |                                                                                                    |
| Кеу:                           |                                                                                                    |                                                                                                    | ]                                                                                                    |                                                                                                    |
|                                |                                                                                                    |                                                                                                    |                                                                                                    |                                                                                                    |
| NU-IP Settings:                |                                                                                                    |                                                                                                    | 7                                                                                                    |                                                                                                    |
| Email:                         |                                                                                                    |                                                                                                    |                                                                                                    |                                                                                                    |
| Password:                      |                                                                                                    |                                                                                                    | ]                                                                                                    |                                                                                                    |
| Add Remove                     |                                                                                                    |                                                                                                    |                                                                                                    |                                                                                                    |
| Dynamic DDNS Table:            |                                                                                                    |                                                                                                    |                                                                                                    |                                                                                                    |
| Select State                   | Service                                                                                                    | Hostname                                                                                                    | Username                                                                                                    | Interface                                                                                                    |
|                                | Technic                                                                                                    | al Support - 1800 20                                                                                                    | 9 3444                                                                                                    |                                                                                                    |
|                                | DDNS provider:<br>Hostname:<br>Interface:<br>Enable:<br>DynDns Settings:<br>Username:<br>Password:<br>TZO Settings:<br>Email:<br>Key:<br>NO-IP Settings:<br>Email:<br>Password:<br>Add Remove<br>Dynamic DDNS Table:<br>Select State | DDNS provider: DynDNS.   Hostname: DynDNS.   Interface: Image: Comparison of the second of the second of the s | DDNS provider:   Hostname:   Hostname:   PHDNS   Interface:   Enable:   DynDns Settings:   Username:   Password:   TZO Settings:   Email:   Key:   NO-IP Settings:   Email:   Password:   MO-IP Settings:   Email:   Password:   MO-IP Settings:   Email:   Password:   MO-IP Settings:   Email:   Password:   Molip Settings:   Email:   Password:   Molip Settings:   Email:   Password:   Molip Settings:   Email:   Password:   Molip Settings:   Email:   Password:   Email:   Password:   Email:   Password:   Email:   Password:   Email:   Password:   Email:   Password:   Email:   Password: | DDNS provider: DynDNS.org   Hostname: TZO   PHDNS PHDNS   Interface: PHDNS   DynDns Settings: Image: Comparison of the set of the set of |

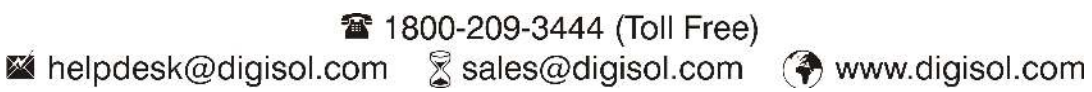

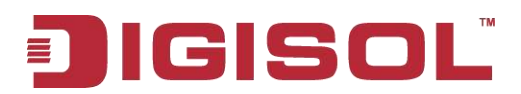

#### **FTP Server**

Check start to start the FTP server.

| IGMP         | FTP Server                        |
|--------------|-----------------------------------|
| UPnP         | 🗹 start 🛛 🛛 save                  |
| DNS          |                                   |
| DDNS         |                                   |
| FTP Server   |                                   |
| > FTP Server |                                   |
| USB Storage  |                                   |
|              |                                   |
|              |                                   |
|              | Technical Support - 1800 209 3444 |

#### **USB Storage**

This page is used to configure USB storage Enable or Disable. When enable USB storage and plug hard disk or USB disk in USB port, you can browse/upload/download disk files by FTP (eg:"ftp://192.168.1.1").

| IGMP          | USB Storage<br>This page is used to configure US | USB Storage This page is used to configure USB storage Enable or Disable When enable USB storage and plug hard disk or U disk in usb port, you can browse/upload/download disk files by FTP(eg:"ftp://192.168.1.1"). |  |  |  |  |
|---------------|--------------------------------------------------|----------------------------------------------------------------------------------------------------|--|--|--|--|
| UPnP          | port, you can browse/upload/dowr                 |                                                                                                    |  |  |  |  |
| DNS           | USB Storage:                                     | O Disable 💿 Enable                                                                                                    |  |  |  |  |
| DDNS          |                                                  |                                                                                                    |  |  |  |  |
| FTP Server    | Apply Changes Reset                              |                                                                                                    |  |  |  |  |
| USB Storage   |                                                  |                                                                                                    |  |  |  |  |
| > USB Storage |                                                  |                                                                                                    |  |  |  |  |
|               |                                                  |                                                                                                    |  |  |  |  |
|               |                                                  |                                                                                                    |  |  |  |  |
|               |                                                  | Technical Support - 1800 209 3444                                                                                                    |  |  |  |  |

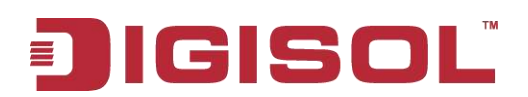

## Firewall

## **MAC Filtering**

Entries in this table are used to restrict certain types of data packets from your local network to Internet through the Gateway. Use of such filters can be helpful in securing or restricting your local network.

| MAC Filter     | MAC Filtering                                                                     | strict certain types of data nackets fro | m your local petriody to lateraet t | brough the Gatemar |  |  |
|----------------|-----------------------------------------------------------------------------------|------------------------------------------|-------------------------------------|--------------------|--|--|
| » MAC Filter   | Use of such filters can be helpful in securing or restricting your local network. |                                          |                                     |                    |  |  |
| IP/Port Filter | Outgoing Default Policy                                                           | O Deny 🖲 Allow                           |                                     |                    |  |  |
| URL Filter     | Incoming Default Policy                                                           | Incoming Default Policy O Deny O Allow   |                                     |                    |  |  |
| ACL            | Apply                                                                             |                                          |                                     |                    |  |  |
| DoS            | Direction:                                                                        | Outgoing 💌                               |                                     |                    |  |  |
|                | Action:                                                                           |                                          |                                     |                    |  |  |
|                | Source MAC:                                                                       | (ex. 00E086                              | 710502)                             |                    |  |  |
|                | Destination MAC:                                                                  | (ex. 00E086                              | 710502)                             |                    |  |  |
|                | Add                                                                               |                                          |                                     |                    |  |  |
|                | Current MAC Filter Table:                                                         |                                          |                                     |                    |  |  |
|                | Select Direction                                                                  | Source MAC                               | Destination MAC                     | Action             |  |  |
|                | Delete Delete All                                                                 |                                          |                                     |                    |  |  |
|                |                                                                                   | Technical Support - 180                  | 0 209 3444                          |                    |  |  |

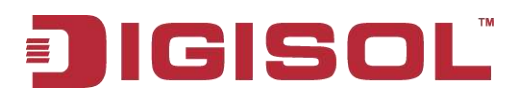

### **IP/Port Filter**

Entries in this table are used to restrict certain types of data packets from your local network to Internet through the Gateway. Use of such filters can be helpful in securing or restricting your local network.

| MAC Filter         | IP/Port Filtering         | used to rest            | trict certain tro | es of data n | ackets from your loc: | al network t | o Internet : | through the ( | Gatemax    |
|--------------------|---------------------------|-------------------------|-------------------|--------------|-----------------------|--------------|--------------|---------------|------------|
| IP/Port Filter     | Use of such filters can b | e helpful in            | securing or res   | tricting you | ir local network.     |              | o muunuu     | unougn ure s  | o arcoody. |
| > IP/Port Filter   | Outgoing Default Po       | licy                    | Permit            | ODeny        |                       |              |              |               |            |
| » IP∨6/Port Filter | Incoming Default Po       | Incoming Default Policy |                   | Deny         | ny                    |              |              |               |            |
| URL Filter         | Rule Action:              | Rer                     |                   |              |                       |              |              |               |            |
| ACL                |                           | - Fei                   | inin O Deny       |              |                       |              |              |               |            |
| DoS                | WAN Interface:            | any                     | ~                 |              |                       |              |              |               |            |
|                    | Protocol:                 | IP                      | ~                 |              |                       |              |              |               |            |
|                    | Direction:                | Upstre                  | eam 💌             |              |                       |              |              |               |            |
|                    | Source IP Address:        |                         |                   |              | Mask Address:         | 25           | 5.255.255    | .255          |            |
|                    | Dest IP Address:          |                         |                   |              | Mask Address:         | 25           | 5.255.255    | .255          |            |
|                    | SPort:                    |                         | •                 |              | DPort:                |              |              |               | ]          |
|                    | Enable:                   |                         |                   |              |                       |              |              |               |            |
|                    | Apply Changes             | Reset                   |                   |              | Help                  |              |              |               |            |
|                    | Current Filter Tab        | le:                     |                   |              |                       |              |              |               |            |
|                    | Rule Wanitt Pro           | stocol So               | urce IP/Mask      | SPort        | Dest IP/Mask          | DPort        | State        | Direction     | Action     |
|                    |                           |                         | Techni            | cal Suppo    | ort - 1800 209 344    | 14           |              |               |            |

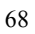

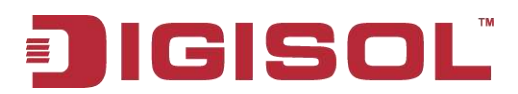

#### **IPv6/Port Filter**

Entries in this table are used to restrict certain types of ipv6 data packets from your local network to Internet through the Gateway. Use of such filters can be helpful in securing or restricting your local network.

| MAC Filter         | IPv6/Port Filtering       | used to restrict certain two | es of inv6 data packets from your l | ocal network to Internet through the |
|--------------------|---------------------------|------------------------------|-------------------------------------|--------------------------------------|
| IP/Port Filter     | Gateway. Use of such filt | ers can be helpful in secu   | ring or restricting your local netw | ork.                                 |
| > IP/Port Filter   | Outgoing Default Poli     | cy 💿 Permit                  | Openy                               |                                      |
| > IP∨6/Port Filter | Incoming Default Poli     | icy 💿 Permit                 | ODeny                               |                                      |
| URL Filter         |                           |                              |                                     |                                      |
| ACL                | Rule Action:              | 💿 Permit 🔘 Deny              |                                     |                                      |
| DoS                | Protocol:                 | IPv6 ⊻                       | lcmp6Type:                          | PING6                                |
|                    | Direction:                | Upstream 💌                   |                                     |                                      |
|                    | Source IPv6<br>Address:   |                              | Prefix Length:                      |                                      |
|                    | Dest IPv6 Address:        |                              | Prefix Length:                      |                                      |
|                    | SPort:                    | •                            | DPort:                              | •                                    |
|                    | Enable:                   |                              |                                     |                                      |
|                    | Apply Changes             | Reset                        | Help                                |                                      |
|                    | Current Filter Table      | e:                           |                                     |                                      |
|                    | Rule Protocol S           | ource IPv6/Prefix SPort      | : Dest IPv6/Prefix DPort ICM        | P6Type State Direction Action        |
|                    |                           | Techni                       | cal Support - 1800 209 3444         |                                      |

#### **URL Filter**

This page is used to configure the filtered keyword. Here you can add/delete filtered keyword.

| MAC Filter     | URL Blocking Configuration<br>This page is used to configure the filtered keyword. Here you can add/delete filtered keyword. |                                   |  |  |  |
|----------------|----------------------------------------------------------------------------------------------------|-----------------------------------|--|--|--|
| IP/Port Filter |                                                                                                    |                                   |  |  |  |
| URL Filter     | URL Blocking Capability:                                                                                                    | 📀 Disable 🔘 Enable                |  |  |  |
| > URL Filter   | Apply Changes                                                                                                    |                                   |  |  |  |
| ACL            | Keyword:                                                                                                    |                                   |  |  |  |
| DoS            | AddKeyword Delete Select                                                                                                    | ed Keyword                        |  |  |  |
|                | URL Blocking Table:                                                                                                    |                                   |  |  |  |
|                | Select                                                                                                    | Filtered Keyword                  |  |  |  |
|                |                                                                                                    | Technical Support - 1800 209 3444 |  |  |  |

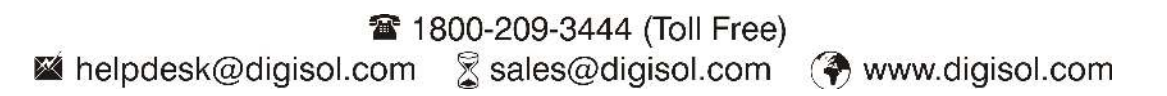

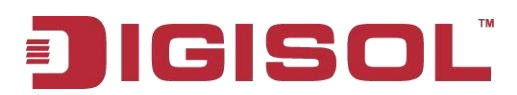

# ACL

You can specify which services are accessible form LAN or WAN side. Entries in this ACL table are used to permit certain types of data packets from your local network or Internet network to the Gateway.

Using of such access control can be helpful in securing or restricting the Gateway management.

|                | ACL Configuration                           |                                                |                                   |                   |
|----------------|---------------------------------------------|------------------------------------------------|-----------------------------------|-------------------|
| MAC Filter     | You can specify which service               | s are accessable form LAN or WAN side.         |                                   |                   |
| IP/Port Filter | Entries in this ACL table are u<br>Gateway. | ised to permit certain types of data packets i | from your local network or intern | et network to the |
| URL Filter     | Using of such access control c              | an be helpful in securing or restricting the C | ∋ateway managment.                |                   |
| ACL            | LAN ACL Mode:                               | 💿 White List                                   | O Black List                      |                   |
| > ACL          | WAN ACL Mode:                               | 💿 White List                                   | O Black List                      |                   |
| > IPv6 ACL     | Apply                                       |                                                |                                   |                   |
| DoS            | Direction Select:                           |                                                |                                   |                   |
|                | LAN ACL Switch:                             | O Enable                                       | Oisable                           |                   |
|                | Apply                                       |                                                |                                   |                   |
|                | IP Address:                                 |                                                | (The IP 0.0.0.0 represent         | t any IP )        |
|                | Services Allowed:                           |                                                |                                   |                   |
|                | Many                                        |                                                |                                   |                   |
|                | Add Reset                                   |                                                |                                   |                   |
|                | Current ACL Table:                          |                                                |                                   |                   |
|                | Select Direction                            | n IP Address/Interface                         | Service Port                      | Action            |
|                | W                                           | Technical Support - 1800 2                     | 209 3444                          |                   |

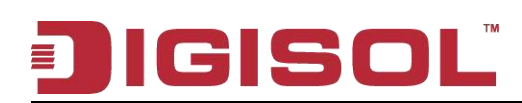

# IPv6 ACL

You can specify which services are accessible form LAN or WAN side.

Entries in this ACL table are used to permit certain types of data packets from your local network or Internet network to the Gateway.

Using of such access control can be helpful in securing or restricting the Gateway management.

| MAC Filter     | ACL Configuration                                                                                                    | s are accessable form I ≙N or ∭/≙N side |            |      |        |  |  |
|----------------|----------------------------------------------------------------------------------------------------|-----------------------------------------|------------|------|--------|--|--|
| IP/Port Filter | Entries in this ACL table are used to permit certain types of data packets from your local network or Internet network to the Gateway. |                                         |            |      |        |  |  |
| URL Filter     | Using of such access control can be helpful in securing or restricting the Gateway managment.                                          |                                         |            |      |        |  |  |
| ACL            | Direction Select:                                                                                                    |                                         |            |      |        |  |  |
| > ACL          |                                                                                                    |                                         |            |      |        |  |  |
| → IPv6 ACL     | LAN ACL Switch:                                                                                                    | O Enable                                | 💿 Disabl   | •    |        |  |  |
| DoS            | (Apply)                                                                                                    |                                         |            |      |        |  |  |
|                | IP Address:                                                                                                    |                                         | 1          |      |        |  |  |
|                | Services Allowed:                                                                                                    |                                         |            |      |        |  |  |
|                | Any                                                                                                    |                                         |            |      |        |  |  |
|                | Add Reset                                                                                                    |                                         |            |      |        |  |  |
|                | Current IPv6 ACL Table                                                                                                    | •                                       |            |      |        |  |  |
|                | Direction                                                                                                    | IPv6 Address/Interface                  | Service    | Port | Action |  |  |
|                | WAN                                                                                                    | any                                     | ping6      |      | Delete |  |  |
|                |                                                                                                    | Technical Support - 180                 | 0 209 3444 |      |        |  |  |

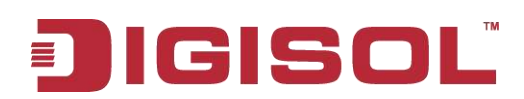

#### DoS

A "denial-of-service" (DoS) attack is characterized by an explicit attempt by hackers to prevent legitimate users of a service from using that service.

Denial of Service (DoS) is a common attack measure, by transmitting a great amount of data or request to your Internet IP address and server, the Internet connection will become very slow, and server may stop responding because it is not capable to handle too much traffic.

| MAC Filter     | DoS Setting<br>A "denial of cervice" (DoS) attack is characterized | by an explicit attempt by | hadvers to prevent legitimate users of a service |  |  |  |  |
|----------------|--------------------------------------------------------------------|---------------------------|--------------------------------------------------|--|--|--|--|
| IP/Port Filter | from using that service.                                           | by an explicit attempt by | makets to prevent regitimate users of a service  |  |  |  |  |
| URL Filter     | Enable DoS Prevention                                              |                           |                                                  |  |  |  |  |
| ACL            |                                                                    |                           |                                                  |  |  |  |  |
| DoS            | Whole System Flood: SYN                                            | 100                       | Packets/Second                                   |  |  |  |  |
| » DoS          | Whole System Flood: FIN                                            | 100                       | Packets/Second                                   |  |  |  |  |
|                | Whole System Flood: UDP                                            | 100                       | Packets/Second                                   |  |  |  |  |
|                | Whole System Flood: ICMP                                           | 100                       | Packets/Second                                   |  |  |  |  |
|                | Per-Source IP Flood: SYN                                           | 100                       | Packets/Second                                   |  |  |  |  |
|                | Per-Source IP Flood: FIN                                           | 100                       | Packets/Second                                   |  |  |  |  |
|                | Per-Source IP Flood: UDP                                           | 100                       | Packets/Second                                   |  |  |  |  |
|                | Per-Source IP Flood: ICMP                                          | 100                       | Packets/Second                                   |  |  |  |  |
|                | TCP/UDP PortScan                                                   | Low (S                    | 🖉 Sensiti vity                                   |  |  |  |  |
|                |                                                                    |                           |                                                  |  |  |  |  |
|                | IP Land                                                            |                           |                                                  |  |  |  |  |
|                | IP Spoof                                                           |                           |                                                  |  |  |  |  |
|                | IP TearDrop                                                        |                           |                                                  |  |  |  |  |
|                | PingOfDeath                                                        |                           |                                                  |  |  |  |  |
|                | TCP Scan                                                           |                           |                                                  |  |  |  |  |
|                | TCP SynWithData                                                    |                           |                                                  |  |  |  |  |
|                |                                                                    |                           |                                                  |  |  |  |  |
|                | UDP EchoChargen                                                    |                           |                                                  |  |  |  |  |
|                | Select ALL Clear ALL                                               |                           |                                                  |  |  |  |  |
|                | Enable Source IP Blocking                                          | 300                       | Block time (sec)                                 |  |  |  |  |
|                | Apply Changes                                                      | cal Support - 1800 2(     | )9 3444                                          |  |  |  |  |
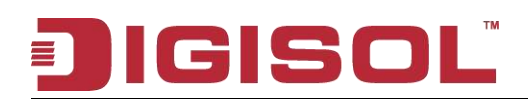

## 3-7 Maintenance

## **Firmware Update**

This page allows you to upgrade the Router firmware to new version. Please note, do not power off the device during the upload because it may crash the system.

| Update            | Upgrade Firmware<br>This page allows you upgrade the Router firmware to new version. Please note, do not power off the device during the<br>upload because it may crash the system. |  |  |
|-------------------|----------------------------------------------------------------------------------------------------|--|--|
| » Firmware Update |                                                                                                    |  |  |
| » Backup/Restore  | Note:System will reboot after file is uploaded.                                                                                                    |  |  |
|                   | Calast File                                                                                                    |  |  |
| Password          |                                                                                                    |  |  |
| Reboot            | Upload Reset                                                                                                    |  |  |
| Time              |                                                                                                    |  |  |
| Log               |                                                                                                    |  |  |
| Diagnostics       |                                                                                                    |  |  |
|                   | Technical Support - 1800 209 3444                                                                                                    |  |  |

## **Backup/Restore**

Once the router is configured you can save the configuration settings to a configuration file on your hard drive. You also have the option to load configuration settings.

| Update          | Backup/Restore Settings<br>Once the router is configured you | can save the configuration settings to a configuration file on your hard drive. You also |
|-----------------|--------------------------------------------------------------|------------------------------------------------------------------------------------------|
| Firmware Update | have the option to load configura                            | tion settings.                                                                           |
| Backup/Restore  | Save Settings to File:                                       | Save                                                                                     |
| Password        | Load Settings from File:                                     | Choose File No. 616 above                                                                |
| Reboot          |                                                              |                                                                                          |
| Time            |                                                              |                                                                                          |
| Log             |                                                              |                                                                                          |
| Diagnostics     |                                                              |                                                                                          |
|                 |                                                              | Technical Support - 1800 209 3444                                                        |

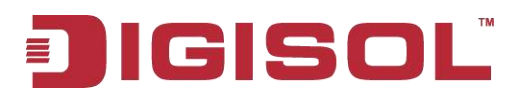

## Password

This page is used to add user account to access the web server of Router. Empty user name or password is not allowed.

| Update      | User Account Configurati<br>This page is used to add user acc | <b>on</b><br>ount to access the web server of ADSL Router. Em | oty user name or password is not |  |
|-------------|---------------------------------------------------------------|---------------------------------------------------------------|----------------------------------|--|
| Password    | allowed.                                                      |                                                               |                                  |  |
| > Password  | User Name:                                                    |                                                               |                                  |  |
| Reboot      | Privilege:                                                    | User 💓                                                        |                                  |  |
| Time        | Old Password:                                                 |                                                               |                                  |  |
| Log         | New Password:                                                 |                                                               |                                  |  |
| Diagnostics | Confirm Password:                                             |                                                               |                                  |  |
|             | Add Modify Delete                                             | Reset                                                         |                                  |  |
|             | User Account Table:                                           |                                                               |                                  |  |
|             | Select                                                        | User Name                                                     | Privilege                        |  |
|             | 0                                                             | admin                                                         | root                             |  |
|             | 0                                                             | user                                                          | user                             |  |
|             |                                                               | Technical Support - 1800 209 3444                             |                                  |  |

## Reboot

This page is used to reboot your system or restore to default setting.

| Update      | Reboot<br>This page is used to reboot your system or restore to default setting. |
|-------------|----------------------------------------------------------------------------------|
| Password    |                                                                                  |
| Reboot      | Reboot Restore to Default Setting                                                |
| » Reboot    |                                                                                  |
|             |                                                                                  |
| Time        |                                                                                  |
| Log         |                                                                                  |
| Diagnostics |                                                                                  |
|             |                                                                                  |
|             |                                                                                  |
|             | Technical Support - 1800 209 3444                                                |

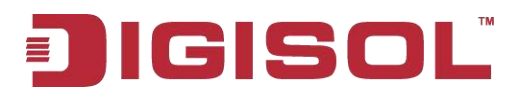

### Time

This page is used to configure the system time and Network Time Protocol (NTP) server. Here you can change the settings or view some information on the system time and NTP parameters.

| Update      | System Time Con       | nfiguration<br>opfique the option time and Network Time Protocol(NTP) server. Here you can obtaine the settings or |
|-------------|-----------------------|----------------------------------------------------------------------------------------------------|
| Password    | view some information | i on the system time and NTP parameters.                                                                           |
| Reboot      | System Time:          | 2012 Year Jan 💙 Month 1 Day 7 Hour 54 min 4 sec                                                                    |
| Time        | Pauliahte             |                                                                                                    |
| ⇒ Time      | DayLight:             | Local I IME                                                                                                    |
|             | Apply Changes         | Reset                                                                                                    |
| Log         | NTP Configuration:    |                                                                                                    |
| Diagnostics | State:                | ● Disable ○ Enable                                                                                                 |
|             | Server:               | time.windows.com                                                                                                   |
|             | Server2:              |                                                                                                    |
|             | Interval:             | Every 1 hours                                                                                                    |
|             | Time Zone:            | (GMT+05:30) INDIAN,Chennai, Kolkata, Mumbai, New Delhi 🛛 💉                                                         |
|             | GMT time:             | Sun Jan 1 2:24:4 2012                                                                                              |
|             | Apply Changes         | Reset                                                                                                    |
|             | NTP Start:            | Get GMT Time                                                                                                    |
|             |                       | Technical Support - 1800 209 3444                                                                                  |

### Log

This page is used to display the system event log table. By checking Error or Notice (or both) will set the log flag. By clicking the ">>|", it will display the newest log information below.

| Update      | Log Setting<br>This page is used to displa | Log Setting<br>This name is used to display the system event for table. By checking Ever or Notice ( or both will set the for flag. By clicking |                |                       |
|-------------|--------------------------------------------|----------------------------------------------------------------------------------------------------|----------------|-----------------------|
| Password    | the ">> ", it will display the             | e newest log inf                                                                                                    | ormation below |                       |
| Reboot      | Error:                                     |                                                                                                    |                | Notice: 🗖             |
| Time        |                                            |                                                                                                    |                |                       |
| Log         | Apply Changes Res                          | et                                                                                                    |                |                       |
| > Log       | Event log Table:                           |                                                                                                    |                |                       |
| Diagnostics | Save Log to File     Old                   | Clean Log Tat                                                                                                    | New            |                       |
|             | Time                                       | Index                                                                                                    | Туре           | Log Information       |
|             | Page: 1/1                                  |                                                                                                    |                |                       |
|             |                                            | 33                                                                                                    | Technical Su   | pport - 1800 209 3444 |

75

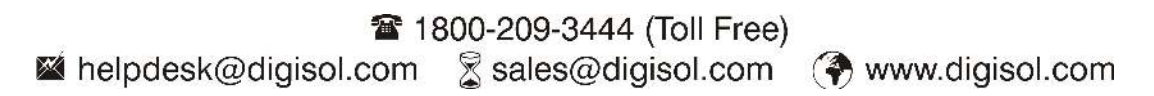

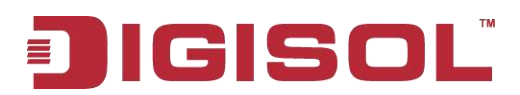

## Diagnostics

| A) Ping                        |                 |                                   |
|--------------------------------|-----------------|-----------------------------------|
| Update                         | Ping Diagnostic |                                   |
| Password                       | Host :          |                                   |
| Reboot                         |                 |                                   |
| Time                           | PING            |                                   |
| Log                            |                 |                                   |
| Diagnostics                    |                 |                                   |
| Ping                           |                 |                                   |
| > Ping6                        |                 |                                   |
| <ul> <li>Traceroute</li> </ul> |                 |                                   |
| > Traceroute6                  |                 | Technical Support - 1800 209 3444 |
| <ul> <li>Diag-Test</li> </ul>  |                 |                                   |

The following table describes the parameters and buttons of this page:

| Field | Description                                |
|-------|--------------------------------------------|
| Host  | Enter the valid IP address or domain name. |
| Ping  | Click it to start to Ping.                 |

## B) Ping6

| Update                          | Ping6 Diagnostic |                                   |
|---------------------------------|------------------|-----------------------------------|
| Password                        | Target Address:  |                                   |
| Reboot                          | Interface:       |                                   |
| Time                            |                  |                                   |
| Log                             | PING             |                                   |
| Diagnostics                     |                  |                                   |
| > Ping                          |                  |                                   |
| ⊁ Ping6                         |                  |                                   |
| » Traceroute                    |                  |                                   |
| <ul> <li>Traceroute6</li> </ul> |                  | Technical Support - 1800 209 3444 |
| » Diag-Test                     |                  |                                   |

The following table describes the parameters and button of this page:

| Field             | Description                                                         |
|-------------------|---------------------------------------------------------------------|
| Target<br>Address | Enter an IP address for Ping6 diagnostic.                           |
| Interface<br>name | Enter an interface through which the Ping6 diagnostic is performed. |

76

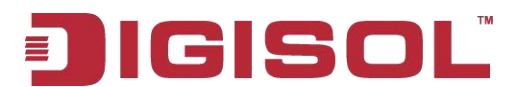

## **C)** Traceroute Diagnostic

Click **Traceroute** in the left pane, and the following page appears. By Traceroute Diagnostic, you can track the route path of information flow from your computer to the other side host.

| Update                          | Traceroute Dia | ignostic   |                           |          |
|---------------------------------|----------------|------------|---------------------------|----------|
| Password                        | Host :         | 1.17       | NumberOfTries :           | 3        |
| Reboot                          | Timeout :      | 5000 ms    | Datasize :                | 38 Bytes |
| Time                            |                |            |                           |          |
| Log                             | DSCP :         |            | MaxHopCount :             | 30       |
| Diagnostics                     | Interface :    | any 💌      |                           |          |
| » Ping                          | traceroute     | now Result |                           |          |
| » Ping6                         |                |            |                           |          |
| > Traceroute                    |                |            |                           |          |
| <ul> <li>Traceroute6</li> </ul> |                | Technica   | l Support - 1800 209 3444 |          |
| <ul> <li>Diag-Test</li> </ul>   |                |            |                           |          |

Here is the description of every setup item:

| Parameters    | Description                                                |  |  |
|---------------|------------------------------------------------------------|--|--|
| Host          | Enter the destination host address for diagnosis.          |  |  |
| NumberOfTries | Number of repetitions.                                     |  |  |
| Timeout       | Put in the timeout value.                                  |  |  |
| Data size     | Packet size.                                               |  |  |
| DSCP          | Differentiated Services Code Point, you should set a value |  |  |
|               | between 0-63.                                              |  |  |
| MaxHopCount   | Maximum number of routes.                                  |  |  |
| Interface     | Select the interface.                                      |  |  |
| Traceroute    | Click start traceroute.                                    |  |  |

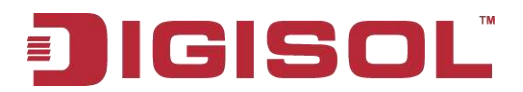

## **D)** Traceroute6

| Update       | Traceroute6 Dia | Traceroute6 Diagnostic            |                   |          |  |
|--------------|-----------------|-----------------------------------|-------------------|----------|--|
| Password     | Host :          |                                   | Number Of Tries : | 3        |  |
| Reboot       | Timonit         | 5000 ms                           | Dataciza :        | 38 Buter |  |
| Time         | inneou.         |                                   | Daldsize .        |          |  |
| Log          | MaxHopCount :   | 30                                | Interface :       | any 🞽    |  |
| Diagnostics  | traceroute Show | w Result                          |                   |          |  |
| > Ping       |                 |                                   |                   |          |  |
| > Ping6      |                 |                                   |                   |          |  |
| > Traceroute |                 |                                   |                   |          |  |
| Traceroute6  |                 | Technical Support - 1800 209 3444 |                   |          |  |
| ⇒ Diag-Test  |                 |                                   |                   |          |  |

## E) Diag-Test

The Router is capable of testing your WAN connection. The individual tests are listed below. If a test displays a fail status, click "**Run Diagnostic Test**" button again to make sure the fail status is consistent.

| Update                          | Diagnostic Test<br>The Router is canable of testing your WAN connection. The individual tests are listed below. If a test displays a fail status |  |  |  |  |
|---------------------------------|----------------------------------------------------------------------------------------------------|--|--|--|--|
| Password                        | click "Run Diagnostic Test" button again to make sure the fail status is consistent.                                                             |  |  |  |  |
| Reboot                          | Select the Internet Connection:                                                                                                    |  |  |  |  |
| Time                            |                                                                                                    |  |  |  |  |
| Log                             |                                                                                                    |  |  |  |  |
| Diagnostics                     |                                                                                                    |  |  |  |  |
| > Ping                          |                                                                                                    |  |  |  |  |
| ⇒ Ping6                         |                                                                                                    |  |  |  |  |
| » Traceroute                    |                                                                                                    |  |  |  |  |
| <ul> <li>Traceroute6</li> </ul> | Technical Support - 1800 209 3444                                                                                                    |  |  |  |  |
| ⊳ Diag-Test                     |                                                                                                    |  |  |  |  |

Click "Run Diagnostic Test" to start testing.

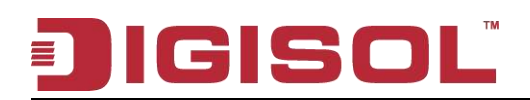

## 4. Appendix

#### **Hardware Specifications** •

- Flash: 2MB
- SDRAM: 16MB
- 1 USB 2.0 port
- Antenna: One fixed 5 dBi antenna
- WPS/WLAN Push Button
- Factory reset button

## Network Ports

- 1 \* 10/100Mbps UTP WAN Port
- 4 \* 10/100Mbps UTP LAN Ports -

#### **Status LED** •

\_ Power, WAN, USB, LAN (1-4), WLAN, WPS

## **Standards Compliance**

- IEEE802.3 10 Base-T Ethernet
- IEEE802.3u 100 Base-TX Ethernet
- IEEE802.11b, IEEE802.11g, IEEE802.11n

## **Frequency Band**

\_ 2.4000 ~ 2.4835 GHz

## WLAN Data Transfer Rates

- IEEE802.11b up to 11Mbps
- IEEE802.11g up to 54Mbps
- -IEEE802.11n up to 150Mbps

#### Wireless Output Power •

- IEEE802.11b: 23 +/- 1 dBm
- IEEE802.11g: 19 +/- 1 dBm
- IEEE802.11n: 18 +/- 1 dBm

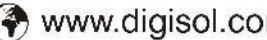

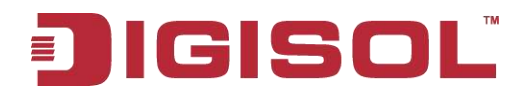

## • Environmental Specifications

- Operating temperature: 0 to 40°C
- Storage Temperature: -40 to 70°C
- Operating Humidity: 10 % to 90 %
- Storage Humidity: 5% to 95%

## • Power Supply

- 5V DC, 1.5 A Switching Power Adapter

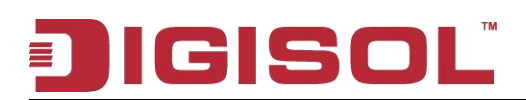

## 5. Glossary

**Default Gateway (Router):** Every non-router IP device needs to configure a default gateway IP address. When the device sends out an IP packet, if the destination is not on the same network, the device has to send the packet to its default gateway, which will then send it to the destination.

**DHCP:** Dynamic Host Configuration Protocol. This protocol automatically gives every computer on your home network an IP address.

**DNS Server IP Address:** DNS stands for Domain Name System, which allows Internet servers to have a domain name (such as www.Broadbandrouter.com) and one or more IP addresses (such as 192.34.45.8). A DNS server keeps a database of Internet servers and their respective domain names and IP addresses, so that when a domain name is requested (as in typing "Broadbandrouter.com" into your Internet browser), the user is sent to the proper IP address. The DNS server IP address used by the computers on your home network is the location of the DNS server your ISP has assigned to you.

**DSL Modem:** DSL stands for Digital Subscriber Line. A DSL modem uses your existing phone lines to transmit data at high speeds.

Ethernet: A standard for computer networks. Ethernet networks are connected by special cables and hubs, and move data around at up to 10/100 million bits per second (Mbps).

**Idle Timeout**: Idle Timeout is designed so that after there is no traffic on the Internet for a pre-configured amount of time, the connection will automatically get disconnected.

**IP Address and Network (Subnet) Mask:** IP stands for Internet Protocol. An IP address consists of a series of four numbers separated by periods, which identifies a single, unique Internet computer host in an IP network. Example: 192.168.2.1. It consists of 2 portions: the IP network address, and the host identifier.

# JIGISOL

A network mask is also a 32-bit binary pattern, and consists of consecutive leading 1's followed by consecutive trailing 0's, such as

111111111111111111111111111100000000. Therefore sometimes a network mask can also be described simply as "x" number of leading 1's.

When both are represented side by side in their binary forms, all bits in the IP address that correspond to 1's in the network mask become part of the IP network address, and the remaining bits correspond to the host ID.

For example, if the IP address for a device is, in its binary form, 11011001.10110000.10010000.00000111, and if its network mask is, 11111111.11111111111110000.00000000 It means the device's network address is 11011001.10110000.10010000.00000000, and its host ID is, 00000000.00000000.00000000.00000111. This is a convenient and efficient method for routers to route IP packets to their destination.

**ISP Gateway Address:** (see ISP for definition). The ISP Gateway Address is an IP address for the Internet router located at the ISP's office.

**ISP:** Internet Service Provider. An ISP is a business that provides connectivity to the Internet for individuals and other businesses or organizations.

LAN: Local Area Network. A LAN is a group of computers and devices connected together in a relatively small area (such as home or office). Your home network is considered a LAN.

**MAC Address:** MAC stands for Media Access Control. A MAC address is the hardware address of a device connected to a network. MAC address is a unique identifier for a device with an Ethernet interface. It is comprised of two parts: 3 bytes of data that correspond to the Manufacturer ID (unique for each manufacturer), plus 3 bytes that are often used as the product's serial number.

**NAT:** Network Address Translation. This process allows all the computers on your home network to use one IP address. Using the broadband router's NAT capability, you can access Internet from any computer on your home network without having to purchase more IP addresses from your ISP.

**Port:** Network Clients (LAN PC) uses port numbers to distinguish one network application/protocol over another. Below is a list of common applications and protocol/port numbers:

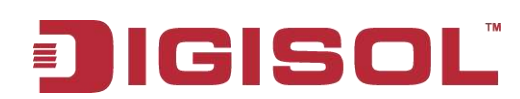

| Application | Protocol | Port<br>Number |
|-------------|----------|----------------|
| Telnet      | ТСР      | 23             |
| FTP         | ТСР      | 21             |
| SMTP        | ТСР      | 25             |
| POP3        | ТСР      | 110            |
| Н.323       | ТСР      | 1720           |
| SNMP        | UDP      | 161            |
| SNMP Trap   | UDP      | 162            |
| НТТР        | ТСР      | 80             |
| РРТР        | ТСР      | 1723           |
| PC Anywhere | ТСР      | 5631           |
| PC Anywhere | UDP      | 5632           |

**PPPoE**: (Point-to-Point Protocol over Ethernet.) Point-to-Point Protocol is a secure data transmission method originally created for dial-up connections; PPPoE is for Ethernet connections. PPPoE relies on two widely accepted standards, Ethernet and the Point-to-Point Protocol. It is a communication protocol for transmitting information over Ethernet between different manufacturers.

**Protocol:** A protocol is a set of rules for interaction agreed upon between multiple parties so that when they interface with each other based on such a protocol, the interpretation of their behavior is well defined and can be made objectively, without confusion or misunderstanding.

**Router:** A router is an intelligent network device that forwards packets between different networks based on network layer address information such as IP addresses.

**Subnet Mask:** A subnet mask, which may be a part of the TCP/IP information provided by your ISP, is a set of four numbers (e.g. 255.255.255.0) configured like an IP address. It is used to create IP address numbers used only within a particular network (as opposed to valid IP address numbers recognized by the Internet, which must be assigned by Inter NIC).

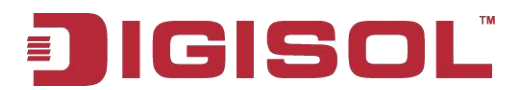

TCP/IP, UDP: Transmission Control Protocol/Internet Protocol (TCP/IP) and Unreliable Datagram Protocol (UDP). TCP/IP is the standard protocol for data transmission over the Internet. Both TCP and UDP are transport layer protocols. TCP performs proper error detection and error recovery, and thus is reliable. UDP on the other hand is not reliable. They both run on top of the IP (Internet Protocol), a network layer protocol.

WAN: Wide Area Network. A network that connects computers located in geographically separate areas (e.g. different buildings, cities, countries). The Internet is a wide area network.

Web-based management Graphical User Interface (GUI): Many devices support a graphical user interface that is based on the web browser. This means the user can use the familiar Netscape or Microsoft Internet Explorer to Control/configure or monitor the device being managed.

> This product comes with lifetime warranty. For further details about warranty policy and product registration, please visit support section of www.digisol.com

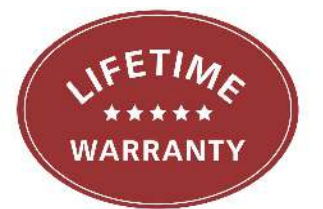

"PRODUCTS SOLD OUTSIDE INDIA CARRY 1 YEAR WARRANTY ONLY"

84

Table 1800-209-3444 (Toll Free) kelpdesk@digisol.com 🕱 sales@digisol.com 🛛 ( 🖣 www.digisol.com